12 Einheiten Medienpädagogik für die Grundschule

(a)

4.

a

safe de

# Durchs Jahr mit klicksafe

ł

klicksafe wird kofinalizie von der Europäischen Unir

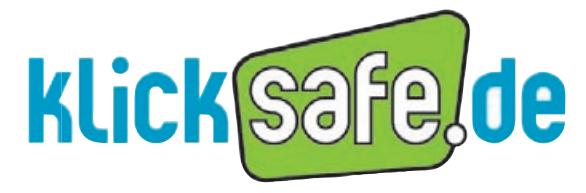

Mehr Sicherheit im Internet durch Medienkompetenz

#### Titel:

Durchs Jahr mit klicksafe –12 Einheiten Medienpädagogik für die Grundschule

1. Auflage September 2016

#### *Autorin:* Stefanie Rack

*Mitarbeit:* Annalena Artner, Isabell Tatsch, Franziska Hahn, Birgit Kimmel

*Lektorat und Korrekturen:* Vanessa Buffy

Kooperationspartner: Schule Freie Lernzeiträume Dossenheim Information: www.lernzeitraeume.de

#### Herausgeber:

klicksafe ist das deutsche Awareness Centre im CEF Telecom Programm der Europäischen Union. klicksafe wird gemeinsam von der Landeszentrale für Medien und Kommunikation (LMK) Rheinland-Pfalz (Koordination) und der Landesanstalt für Medien Nordrhein-Westfalen (LfM) umgesetzt.

*Koordinator klicksafe:* Peter Behrens, LMK

The project is co-funded by the European Union – https://ec.europa.eu/digital-single-market/ self-regulation-better-internet-kids

Verbindungsbüro Berlin: LMK/Safer Internet DE/klicksafe c/o die medienanstalten Gemeinsame Geschäftsstelle der Landesmedienanstalten Friedrichstraße 60, 10117 Berlin

#### Bezugsadresse:

#### klicksafe

c/o Landeszentrale für Medien und Kommunikation (LMK) Rheinland-Pfalz Turmstraße 10 67059 Ludwigshafen Tel.: +49 621 5202-271 E-Mail: info@klicksafe.de URL: www.klicksafe.de

#### Commons

Dieses Modul steht unter der obigen Creative-Commons-Lizenz, d.h. die nichtkommerzielle Nutzung und Verbreitung ist unter Angabe der Quelle klicksafe und der Webseite www.klicksafe.de erlaubt. Sollen über die genannte Lizenz hinausgehende Erlaubnisse gewährt werden, können Einzelabsprachen mit klicksafe getroffen werden. Wenden Sie sich dazu bitte an info@klicksafe.de. Weitere Informationen unter:

https://creativecommons.org/licenses/by-nc-nd/4.0/deed.de Es wird darauf verwiesen, dass alle Angaben in diesem Modul trotz sorgfältiger Bearbeitung ohne Gewähr erfolgen und eine Haftung der Autoren ausgeschlossen ist.

#### Hinweis:

Männliche/weibliche Form: Die auf den meisten Seiten verwendete männliche Form impliziert selbstverständlich die weibliche Form. Auf die Verwendung beider Geschlechtsformen wird lediglich mit Blick auf die bessere Lesbarkeit des Textes verzichtet.

Layout und Umschlaggestaltung: Designgruppe Fanz & Neumayer Ludwigshafen und Heidelberg

*Illustrationen:* Annette Lehmann

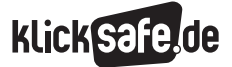

#### Vorwort

Immer jüngere Kinder haben heute immer leichter Zugang zum Internet, sei es über das allgegenwärtige Handy oder mobile Endgeräte wie das Tablet, das – wie die Mini-KIM-Studie des mpfs aus dem Jahr 2014 zeigt – Einzug in deutsche Familien gefunden hat.

Das Internet und seine diversen Angebote – Kinderserien auf YouTube, Spiele-Apps auf den Geräten uvm. – gehören heute beim Erwachsenwerden ganz selbstverständlich dazu. Allerdings können die jüngsten Nutzer bei fehlenden Jugendschutzfiltern mit Inhalten in Kontakt kommen, die für ihr Alter nicht geeignet sind, und Begegnungen erleben, die sie ängstigen. Häufig finden sie sich im Dschungel der digitalen Möglichkeiten auch nicht zurecht, weil sie solche Webseiten und Dienste nicht kennen, die speziell für ihr Alter und ihre Nutzungsfähigkeiten entwickelt worden sind. Stattdessen nutzen sie Soziale Netzwerke, die noch nicht für ihr Alter geeignet sind, oder die Suchmaschinen für Erwachsene.

Die Basisziele einer Medienkompetenzförderung in der Grundschule sollten daher sein, gute Kinderseiten bekannt zu machen, die Kinder zu einem selbstkompetenten und sicheren Umgang mit dem Internet und seinen Inhalten zu befähigen und nicht zuletzt, sie anzuregen, das Internet kreativ zu nutzen.

Auf europäischer Ebene wird die Medienkompetenzförderung junger Kinder schon seit Jahren verfolgt, und Bemühungen in diesem Bereich werden intensiv vorangetrieben. Erste Impulse sollen bereits im Kindergarten gesetzt werden – Länder wie Großbritannien und die nordeuropäischen Staaten nehmen hier eine Vorrangstellung ein.

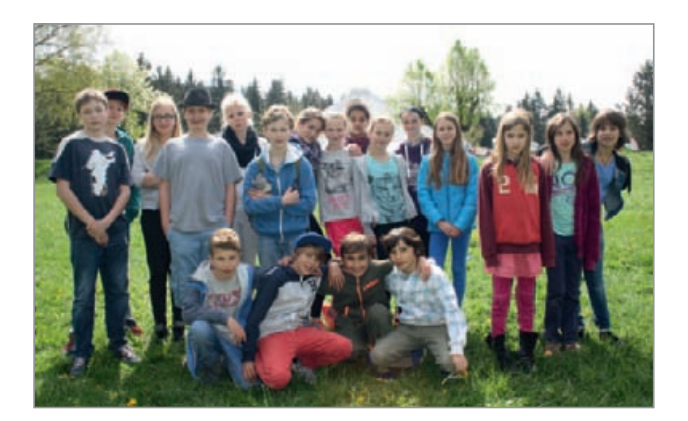

klicksafe Children's Panel 2015

Daher begleitet klicksafe als europäisches Projekt seit 2013 eine Fokusgruppe aus dem Grundschulbereich, um einerseits über die Nutzungsgewohnheiten und Bedürfnisse von Kindern unmittelbar informiert zu sein und sie andererseits in den verschiedenen Kompetenzbereichen zu schulen. Aus der Arbeit mit diesem "Kinderbeirat" (engl. = Children's Panel) ist das hier vorliegende Material entstanden: "Durchs Jahr mit klicksafe". Zwölf medienpädagogische Unterrichtseinheiten sollen Sie durch das Schuljahr begleiten. Neben Einheiten zur Vermittlung von Wissen sowie dem Kennenlernen guter digitaler Kinderangebote beinhaltet das Material auch Anregungen für die medienpraktische Arbeit.

Wir würden uns freuen, wenn das Heft ein hilfreicher Begleiter durch das neue Schuljahr wird. Für Ihre verantwortungsvolle Aufgabe, Kindern die umfassenden Aspekte des digitalen Lebens näherzubringen, wünschen wir Ihnen viel Erfolg.

Ihr klicksafe-Team

#### Einführung

Sie können das Material in den Klassen 2 bis 5 nutzen, empfehlenswert ist eine monatliche Durchführung im Rahmen von zwei bis vier Schulstunden pro Einheit. Neben den 12 Basis-Einheiten finden Sie ein weiteres Projekt zum Thema Handynutzung, das z. B. an einem Projekttag gut einsetzbar ist. Eine beigelegte Brettspielvorlage zum Thema "Regeln im Internet" ist ein sinnvoller Zeitvertreib für Vertretungsstunden.

Voraussetzung bei der Nutzung des Materials ist, dass die Kinder bereits mit Maus, Bildschirm und Tastatur umgehen können. Wenn dies nicht der Fall ist, können Sie die Lernmodule des Internet-ABC vorschalten: www.internet-abc.de/kinder/lernen-schule/ lernmodule

Über die Seite "Meine Startseite" können Ihre SuS in einem übersichtlichen Surfraum sicher ins Web starten, die Seite als Browser-Startseite oder Lesezeichen einrichten und nebenbei die dort eingebundenen Webangebote für Kinder kennenlernen **(AB 1)**.

Die deutsche Webseitenlandschaft für Kinder ist qualitativ hochwertig, sehr vielfältig und in vielen Fächern gut im Unterricht einsetzbar. Die Seite www.klick-tipps.de bieten einen guten Überblick und präsentiert mit den klick-Tipps Top 100 besondere Webseiten – thematisch sortiert (AB2).

Wie man im Internet angemessen mit anderen kommuniziert, können die Internet-Einsteiger anhand speziell für Kinder entwickelter Angebote einüben. Mit dem Mailing-Dienst Mail4Kidz **(AB3)** lernen sie, wie E-Mails korrekt und anlassorientiert verfasst werden.

Die Suche im Internet, auch für den Unterricht, sollten Kinder nicht über Google oder Yahoo, sondern über Suchmaschinen wie *fragFINN, Blinde Kuh* oder *Helles Köpfchen*, durchführen. Bei diesen Kindersuchmaschinen werden nur Webseiten aufgenommen, die die Standards für kindgerechte Inhalte erfüllen **(AB 4)**.

Das bereits Erlernte kann mit dem Internet-ABC-Surfschein oder dem Brettspiel "Regeln im Internet", z. B. in der zweiten Schuljahreshälfte, spielerisch abgefragt werden **(AB 5)**. Mit einem Social-Learning-Game (Online-Lernspiel), das einen stabilen Internet-Zugang benötigt, können Sie in das Thema Cyber-Mobbing einsteigen **(AB6)**.

Rechtliche Fragen, wie die Frage nach Bild- und Persönlichkeitsrechten, werden dann relevant, wenn die Kinder ab der 3./4. Klasse anfangen, eigene Online-Profile mit Bildern aus dem Internet, Selfies oder Bildern von Freunden zu bestücken **(AB7)**.

Dem steigenden Kommunikationsinteresse der Heranwachsenden wird Rechnung getragen, indem Sie über Risiken der Kommunikation (v. a. Kontaktrisiken) sowie akute ängstigende Inhalte (z. B. Kettenbriefe) in beliebten Kommunikationsdiensten wie WhatsApp aufklären **(ABs 8+9)**.

Die produktive Medienarbeit kommt ebenfalls nicht zu kurz: Die Einheiten "Prima Primolo – eine Webseite gestalten" sowie "Kurzfilme erstellen auf () www.juki.de" sind mit einer Voranmeldung und einem etwas größeren organisatorischen Aufwand verbunden, bieten jedoch ein schönes Gruppenerlebnis für die Klasse. Sie können zwischen theoretischen Einheiten oder an Projekttagen durchgeführt werden (ABs 10+11).

Die letzte Einheit **(AB12)** setzt voraus, dass zumindest ein Großteil Ihrer SuS bereits die Dienste Facebook (ab 13 Jahren), WhatsApp (ab 16 Jahren) oder Instagram (ab 13 Jahren) nutzt. Daher wird hier als Altersempfehlung Klasse 4 bis 6 angegeben, was der Nutzungsrealität – nicht aber den Altersvorgaben der Diensteanbieter – entspricht.

Der **Projektvorschlag (+)** "Checkst du dein Handy?" führt die Kinder an die sichere und sinnvolle Nutzung ihres eigenen Handys heran, das sie in dieser Stunde in den Unterricht mitbringen und erkunden dürfen.

Beim **Zusatzmaterial (++)** "Sei schlau im Netz" werden die SuS auf spielerische Weise für richtiges Verhalten im Netz belohnt (indem sie z. B. 5 Felder vorrücken dürfen).

Weitere Unterrichts- und Informationsmaterialien für die Klassen 5–7 zu den Themen Online-Identität/ Reputation, Urheberrecht, Persönlichkeitsrechte, Datenschutz, Pornografie, Rechtsextremismus etc. finden Sie auf () www.klicksafe.de/materialien

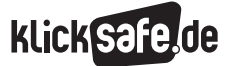

#### Kompetenzbereiche:

Die Einheiten sind nach Klassenstufen aufsteigend angeordnet. Die Einordnung in Kompetenzbereiche orientiert sich an den Kompetenzdefinitionen des Medienkompasses in Rheinland-Pfalz und Nordrhein-Westfalen. Informationen: (b) http://bit.ly/28XHTIA

#### Methodisch-didaktische Tabelle

Der methodisch-didaktische Informationsteil gibt Ihnen einen tabellarischen Überblick über Planungsaspekte der Unterrichtsstunde/Unterrichtseinheit und soll Ihnen eine schnelle und effiziente Planung ermöglichen. Hier finden Sie:

- Kompetenzen
- **Zeitaufwand:** Zeit in Schulstunden à 45 Min.
- Methoden: Für einen schnellen Überblick, welche Materialien benötigt werden. Viele Methoden orientieren sich am Konzept des "Kooperativen Lernens".
- Material: Damit Sie wissen, welche Vorbereitungen Sie treffen müssen (z. B. Filmmaterial downloaden).
- Benötigte Zugänge: Wir haben großen Wert darauf gelegt, mehrere Unterrichtseinheiten auch ohne die Möglichkeit einer PC-Benutzung oder/und eines Internetzugangs zu konzipieren, um diese auch im "PC-freien" Unterricht einsetzen zu können.
- Hinweise f
  ür die Durchf
  ührung

#### Symbole im methodisch-didaktischen Kommentar

Tipps und Hinweise für die Durchführung oder alternative Durchführungsmöglichkeiten werden mit einem Infokasten, der mit einem Dreieck eingeleitet wird, hervorgehoben:

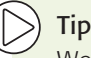

#### Tipp:

Weisen Sie darauf hin, dass die SuS sich wahrscheinlich unterschiedlich gut im Internet auskennen und dass es nicht schlimm ist, wenn eine/r der SuS den Surfschein noch nicht schaffen sollte.

Tipps zur inhaltlichen Weiterbeschäftigung mit dem Thema oder Vorschläge für Hausaufgaben werden mit einem Infokasten, der mit einem + eingeleitet wird, hervorgehoben:

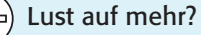

In einer Folgestunde können anhand des Bogens weitere Kinderseiten unter die Lupe genommen und sogar als Vorschlag für den Klick-Tipp des Monats eingereicht werden:

www.klick-tipps.net/klick-des-monats

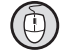

Maussymbol: Hinweis auf einen Link

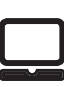

Dieses Symbol auf den Arbeitsblättern bedeutet: Arbeiten am Computer, Tablet oder Smartphone

Information oder Tipp:

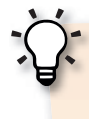

**Tipp:** Hier findest du frische Infos über WhatsApp und Tipps für Alternativen: (i) www.handysektor.de/apps-upps/ top10-apps/whatsapp.html

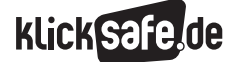

### Übersicht der Einheiten

| Einheit             | Zeit in Std.                 | Titel                                                   | Link des Angebots                                                                          |
|---------------------|------------------------------|---------------------------------------------------------|--------------------------------------------------------------------------------------------|
| 1                   | 2                            | Meine Startseite                                        | (b) http://desktop.meine-startseite.de                                                     |
| 2*                  | 2                            | klick-Tipps Top 100                                     | (b) www.klick-tipps.net/top100                                                             |
| 3                   | 1                            | Mail4Kidz                                               | <ul> <li>www.mail4kidz.de</li> <li>www.checkdeinpasswort.de</li> </ul>                     |
| 4                   | 4                            | Suchmaschinen kompetent nutzen                          | <ul><li>www.fragfinn.de</li><li>www.blinde-kuh.de</li></ul>                                |
| 5                   | 1                            | Internet-ABC-Surfschein                                 | https://www.internet-abc.de/kinder/<br>lernen-schule/surfschein/                           |
| 6                   | 4                            | Jakob und die Cybermights                               | http://die-cybermights.de/<br>jakob-und-die-cybermights                                    |
| 7                   | 1                            | Recht am eigenen Bild                                   | <ul><li>www.klicksafe.de</li><li>www.commonsense.org</li></ul>                             |
| 8                   | 1                            | Sicher kommunizieren                                    | () www.chatten-ohne-risiko.net                                                             |
| 9                   | 1                            | Kettenbriefe                                            | le www.juuuport.de                                                                         |
| 10**                | Projekttag oder<br>Schuljahr | Prima Primolo                                           | ) www.primolo.de                                                                           |
| 11**                | 3                            | Kurzfilme erstellen auf www.juki.de                     | ) www.juki.de                                                                              |
| 12                  | 2 oder<br>Projekttag         | Sicherheit in Sozialen Netzwerken                       | <ul> <li>www.facebook.com</li> <li>www.instagram.com</li> <li>wwww.whatsapp.com</li> </ul> |
| Zusatz-<br>projekt  | 3–4 oder<br>Projekttag       | Checkst du dein Handy?                                  | -                                                                                          |
| Zusatz-<br>material | 1 (Vertretungs-<br>stunde)   | Sei schlau im Netz –<br>Brettspiel "Internetsicherheit" | Brettspiel des Maltesischen<br>Safer-Internet-Centers                                      |

Kompetenzbereiche:

BEDIENEN | ANWENDEN

INFORMIEREN | RECHERCHIEREN

\* auch geeignet für den Kompetenzbereich 📕 Produzieren / Präsentieren

\*\* auch geeignet für den Kompetenzbereich 🔳 Bedienen/Anwenden

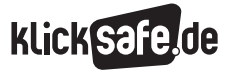

| Lernziel                                                                                                    | Empfehlung<br>Klassenstufe |    |
|----------------------------------------------------------------------------------------------------|----------------------------|----|
| Die SuS lernen die Seite "Meine Startseite" kennen.<br>Sie können sie sich als Startseite einrichten.                                                                         | 2/3                        | 1  |
| Die SuS lernen gute und geprüfte Webseiten für Kinder kennen.<br>Sie können ihre Lieblingsseite in einer Präsentation vorstellen.                                             | 2/3                        | 2  |
| Die SuS können E-Mails angemessen verfassen und wissen, wie ein sicheres Passwort aussehen muss.                                                                              | 2/3                        | 3  |
| Die SuS können eine effektive Internetsuche durchführen.<br>Sie lernen Kindersuchmaschinen kennen.                                                                            | 2/3                        | 4  |
| Die SuS absolvieren den Internet-ABC-Surfschein und eignen sich<br>Wissen aus verschiedenen Bereichen des Internets an.                                                       | 2/3                        | 5  |
| Die SuS erkennen anhand eines Social-Learning-Games, welche Folgen<br>Cyber-Mobbing haben kann.                                                                               | 3/4                        | 6  |
| Die SuS lernen das Recht am eigenen Bild kennen<br>und üben ein, es zu beachten.                                                                                              | 3/4                        | 7  |
| Die SuS lernen Gefahren sowie Selbstschutzmechanismen bei<br>der Online-Kommunikation kennen.                                                                                 | 3/4                        | 8  |
| Die SuS lernen, Kettenbriefe einzuschätzen, und entwickeln Strategien,<br>um gegen Kettenbriefe vorzugehen.                                                                   | 3/4                        | 9  |
| Die SuS lernen, mithilfe eines Webseitenbaukastens<br>eine Fach-/Klassen-/Schulwebseite zu gestalten.                                                                         | 3/4                        | 10 |
| Die SuS lernen die Webseite www.juki.de kennen und erstellen<br>eigene Trickfilme.                                                                                            | 3/4                        | 11 |
| Die SuS können Meldemöglichkeiten und (Selbst-)Schutzeinstellungen in beliebten Sozialen Netzwerken anwenden.                                                                 | 4/5/6                      | 12 |
| Die SuS lernen, nützliche Funktionen sowie Sicherheitseinstellungen<br>ihres Handys zu aktivieren.                                                                            | 4/5                        | +  |
| In einem Offline-Brettspiel lernen die SuS Grundregeln zum sicheren Umgang mit dem<br>Internet kennen und anzuwenden. Erforderliches Material: Würfel und Spielsteine/Figuren | 3/4                        | ++ |

PRODUZIEREN | PRÄSENTIEREN

ANALYSIEREN | REFLEKTIEREN

# klick safe.de

# **Meine Startseite**

| Kompetenzen            | Die SuS lernen die Seite "Meine Startseite" kennen.                                                                                                    |  |  |
|------------------------|----------------------------------------------------------------------------------------------------|--|--|
|                        | Sie können sie sich als Startseite einrichten                                                                                                    |  |  |
| Zeit in Std. à 45 Min. | 2                                                                                                    |  |  |
| Methoden               | Galeriegang                                                                                                    |  |  |
| Material               | Papier / Vorlage "Meine Startseite", Anleitung Startseite einrichten, Beamer                                                                                                    |  |  |
| Zugang Internet/PC     | ja                                                                                                    |  |  |
| Einstieg               | Frage an die SuS: Wenn ihr ins Internet dürft, was macht ihr da, was schaut ihr<br>euch an? Ihr dürft euch jetzt einen Internetspielplatz gestalten. Eine Seite, auf<br>der ihr alles findet, was ihr im Internet gerne macht. Denkt dabei an alles, was<br>euch wichtig wäre (Internetsuche, Musik, Kino). Die SuS malen auf dem<br>Arbeitsblatt oder – wenn Sie freier arbeiten wollen – auf einem leeren Blatt<br>Papier diese Seite auf. Je nach Zeitumfang erfolgt die Vorstellung durch einen<br>Galeriegang oder Präsentation einzelner Zeichnungen vor der Klasse                                                         |  |  |
| Erarbeitung            | Die SuS lernen alleine oder in Gruppen von max. 3 SuS die Webseite kennen:<br>http://desktop.meine-startseite.de                                                                                                    |  |  |
|                        | Quelle: http://desktop.meine-startseite.de (Abruf: 26.3.2015)                                                                                                    |  |  |
|                        | Sammlung an der Tafel: <i>Welche Bereiche/Container und Funktionen gibt es?</i><br><b>Übung:</b> Die SuS gestalten alleine oder in Partnerarbeit die Webseite "Meine<br>Startseite" ganz nach dem eigenen Geschmack am Schüler-PC. Sie können sich<br>anschließend frei im Klassenzimmer bewegen und die Startseiten der anderen<br>Kinder anschauen.<br>Die klicksafe-Seite nur für Kinder, auf denen sich einige der vorgestellten<br>Angebote versammeln, finden Sie unter <sup>(IIII)</sup> www.klicksafe.de/fuer-kinder.                                                                                                    |  |  |
|                        | Auch diese kann als Lesezeichen eingerichtet werden.                                                                                                    |  |  |
| Sicherung              | Die SuS sollen abschließend lernen, wie man sich die Webseite "Meine Startseite"<br>als Startseite tatsächlich auch einrichten kann, sodass sie immer als erstes auf<br>dem Bildschirm erscheint, wenn sie den PC (auch zu Hause) anschalten. Prüfen<br>Sie, ob der Browser Mozilla Firefox auf den Geräten installiert ist. Die Anleitung<br>kann ausgeteilt oder über Beamer angezeigt werden (Anleitung für Browser<br>Mozilla Firefox 45.0.1, Stand: April 2016). Andere Anleitungen entsprechend dem<br>Browser (Chrome, Internet Explorer) vorbereiten, vor den SuS demonstrieren<br>oder sie selbst den Weg suchen lassen. |  |  |

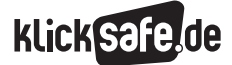

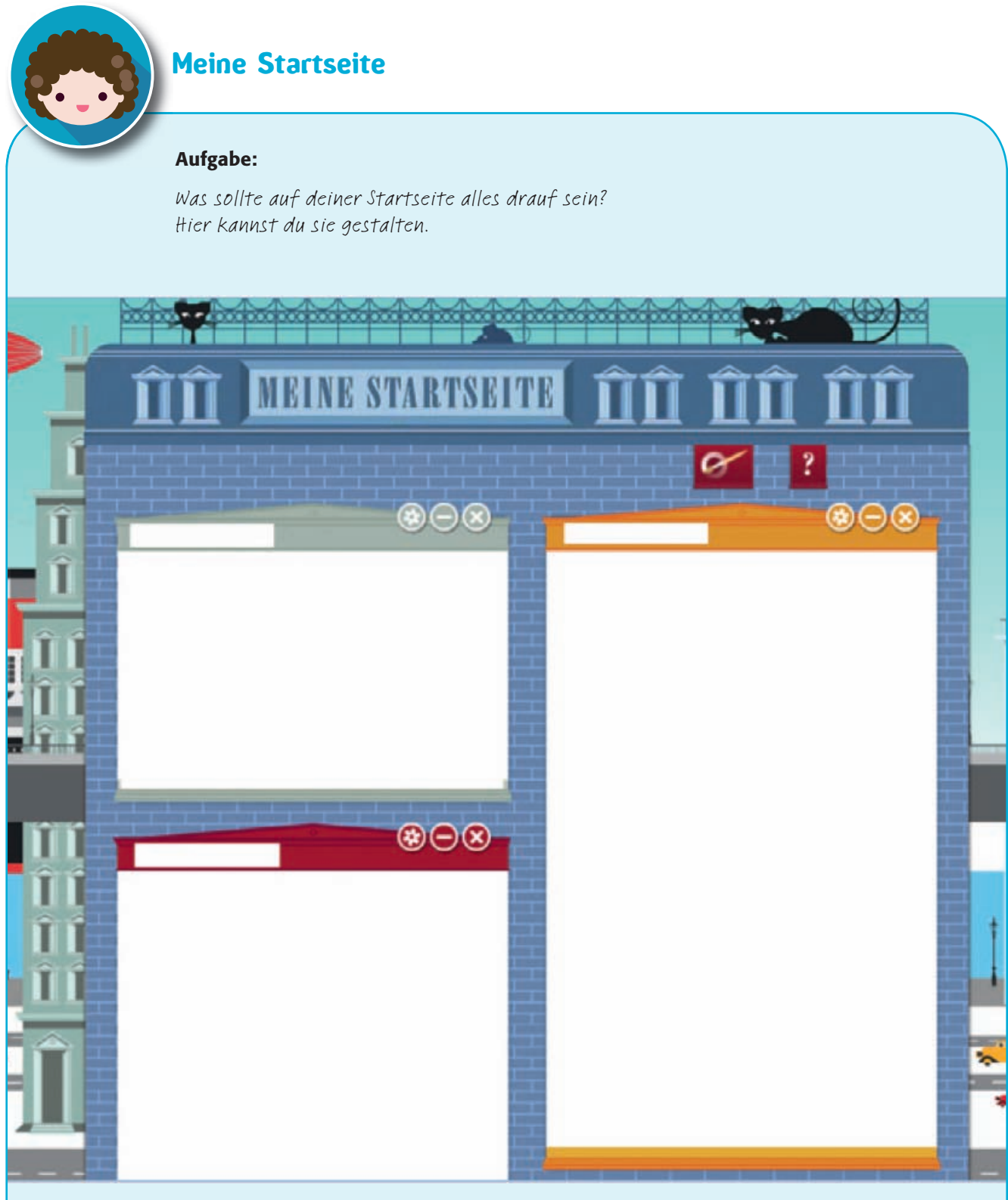

Quelle: http://desktop.meine-startseite.de (Abruf: 26.3.2015)

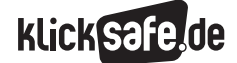

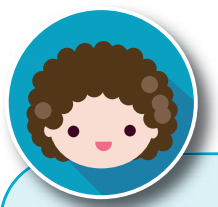

# Meine Startseite

#### Aufgabe:

So richtest du in vier Schritten eine Startseite im Browser Mozilla Firefox ein. (Quelle: Mozilla Firefox, Einstellungen, Allgemein; Abruf: 25.4.2016)

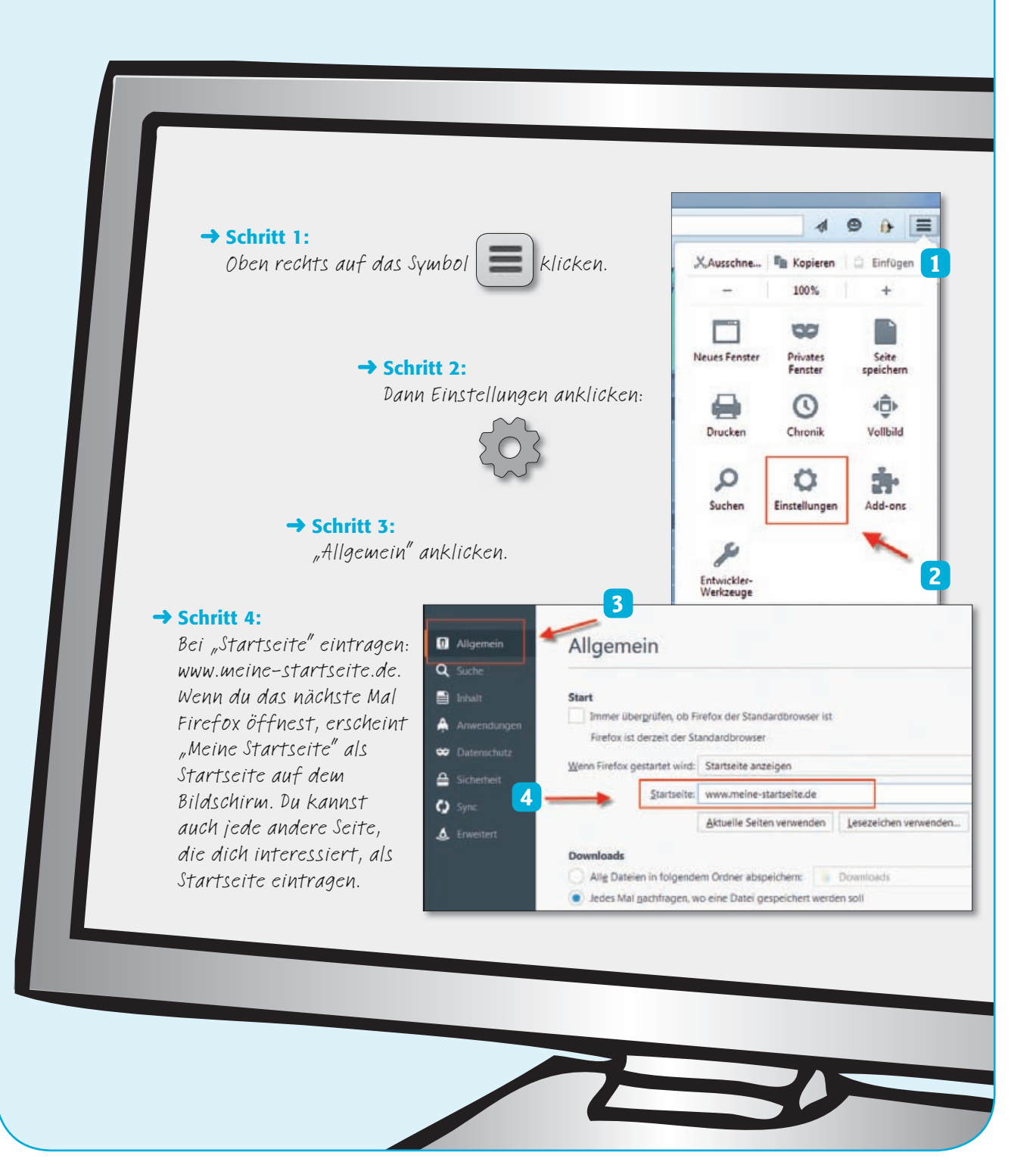

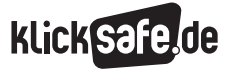

# klick-Tipps Top 100

| Die SuS lernen gute und geprüfte Webseiten für Kinder kennen.                                                                                                    |
|----------------------------------------------------------------------------------------------------|
| Sie können ihre Lieblingsseite in einer Präsentation vorstellen.                                                                                                    |
| 2                                                                                                    |
| PowerPoint-Präsentation erstellen, Mindmap                                                                                                    |
| Webseite 🝈 www.klick-tipps.net/top100, Beamer                                                                                                    |
| ја                                                                                                    |
| <ul> <li>Viele Kinder nutzen Internetseiten für Erwachsene, weil sie speziell für Kinder aufbereitete Informations- und Unterhaltungsseiten nicht oder kaum kennen. Dabei gibt es eine Vielzahl guter Kinderseiten im deutschsprachigen Raum. Eine Sammlung von Beispielen finden Sie unter <sup>(1)</sup> www.klick-tipps.net, einer Seite, die von Medienpädagogen für Kinder gemacht wird, mit dem Ziel, gute Kinderseiten bekannter zu machen. Kinder können hier in einem geschützten Raum ausgewählte Angebote erkunden, die weitgehend frei von Werbung und darüber hinaus informativ und kindgemäß gestaltet sind. Das Besondere: Eine Kinderredaktion prüft und wählt die besten Seiten des Monats mit den Pädagogen zusammen aus. Auch die SuS können eine eigene Lieblingsseite einreichen, und mit etwas Glück wird diese Seite dann zum "Klick des Monats". Schauen Sie sich selbst einmal auf der Seite <sup>(1)</sup> www.klick-tipps.net um. Es gibt auch einen Bereich für Erwachsene, der medienpädagogische News und monatliche App-Tipps beinhaltet: <sup>(2)</sup> www.klick-tipps.net/erwachsene</li> <li>Fragen an die Klasse: Auf welchen Seiten surft ihr, wenn ihr</li> <li>etwas für die Schule wissen wollt?</li> <li>Spiele spielen wollt?</li> <li>Schreiben Sie die genannten Webseiten an die Tafel. Die SuS sollen nun die Seite <sup>(2)</sup> www.klick-tipps.net kennenlernen.</li> </ul> |
| Die SuS erkunden die Webseite und lernen so die Angebote auf der Seite kennen<br>(klick-Tipps der Woche, klickQuiz, Klick des Monats, Top 100 Kinderseiten). Sammeln<br>Sie mündlich, welche Bereiche es auf der Webseite zu entdecken gibt. Aus dem<br>Angebot der Sammlung klick-Tipps Top 100 ( www.klick-tipps.net/top100)<br>wählen die SuS nun je nach Interesse eine Webseite aus, die sie ihren Klassen-<br>kameraden gerne in einer Kurzpräsentation vorstellen möchten.<br>Dies kann mündlich oder, wenn mehr Zeit zur Verfügung steht, in Form einer<br>PowerPoint-Präsentation (max. drei Folien) erfolgen. Die Webseite kann den<br>anderen SuS über einen Beamer gezeigt werden. Leitfragen:<br>• <i>Wie sieht die Seite aus (Screenshot)?</i><br>• <i>Worum geht es auf der Seite?</i><br>• <i>Was hat dir auf der Seite besonders gut gefallen?</i><br>• Variation: Drucken Sie die Symbole der 15 Kategorien am oberen Rand der<br>klick-Tipps Top 100 aus (Lossurfen, Suchen, Sicher im Netz). Aus diesen<br>Bereichen suchen die SuS wiederum ihre Lieblingsseite heraus und stellen<br>diese vor. So lernen die Kinder die gesamte Bandbreite des Angebotes der<br>Top 100 kennen.                                                                                                    |
|                                                                                                    |

klick safe, de

| Sicherung | <b>Frage:</b> <i>Was macht eurer Meinung nach eine gute Kinderseite aus?</i><br>Sammeln Sie mit den SuS in einer Mindmap an der Tafel Kriterien für<br>eine gute Kinderseite.                                                                                                    |
|-----------|----------------------------------------------------------------------------------------------------|
|           | Lust auf mehr?<br>Anhand der gesammelten Gesichtspunkte kann ein Bewertungsbogen<br>entstehen. In einer Folgestunde können anhand des Bogens weitere<br>Kinderseiten unter die Lupe genommen und sogar als Vorschlag für<br>den Klick-Tipp des Monats eingereicht werden:<br>Www.klick-tipps.net/klick-des-monats                                                                                                    |
|           | <ul> <li>Sammlung von Kriterien für gute Kinderseiten <ul> <li>(erarbeitet von der klick-Tipps-Redaktion):</li> <li>Wie gefällt dir die Gestaltung der Seite? <ul> <li>(Aussehen, Farben, Auswahl der Bilder)</li> </ul> </li> <li>Wie findest du dich auf der Seite zurecht? <ul> <li>(Ist sie übersichtlich?)</li> </ul> </li> <li>Wie findest du die Angebote auf der Seite? <ul> <li>(Zusammensetzung der Texte, Videos, Spiele)</li> </ul> </li> <li>Wie gut verstehst du die Infos auf der Seite? <ul> <li>(z. B. Texte, Videos)</li> </ul> </li> <li>Wie interessant findest du, was es auf der Seite zu sehen gibt? <ul> <li>(z. B. Texte, Bilder, Spiele)</li> </ul> </li> <li>Kannst du auf der Seite etwas machen? <ul> <li>(Gewinnspiel, Umfrage, Beiträge kommentieren)</li> </ul> </li> <li>Wie sicher wirkt die Seite auf dich? <ul> <li>(Werbung, Datenabfrage, Mobbing, Hilfeknopf)</li> </ul> </li> </ul></li></ul> |

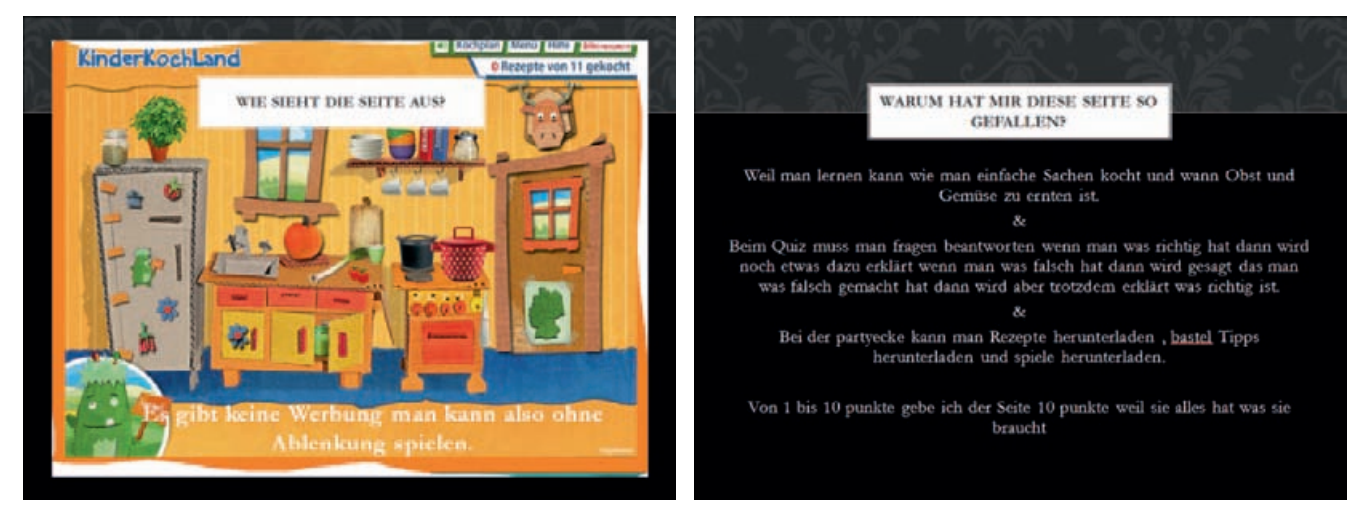

Beispiel aus der Unterrichtsstunde: Beurteilung der Seite www.kinderkochland.de (nicht mehr erreichbar) durch eine Schülerin (Abruf: 26.10.2014).

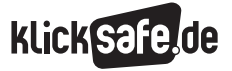

# Mail4Kidz

| Kompetenzen            | Die SuS können E-Mails angemessen verfassen und wissen, wie ein sicheres                                                                                                    |
|------------------------|----------------------------------------------------------------------------------------------------|
| -                      | Passwort aussehen muss.                                                                                                    |
| Zeit in Std. à 45 Min. | 1                                                                                                    |
| Methoden               | Wer steckt dahinter? Passwort-Check                                                                                                    |
| Material               | Schüler-Zugänge Mail4Kidz                                                                                                    |
| Zugang Internet/PC     | ја                                                                                                    |
| (                      | Hinweis: Um das Kinder-Mail-System Mail4Kidz nutzen zu können, müssen<br>sich die SuS auf der Webseite registrieren. Dazu müssen Eltern oder Lehrer<br>bestätigen, dass das angemeldete Kind auch wirklich ein Kind ist. Ein unter-<br>schriebenes Formular muss dazu per Fax oder Post innerhalb von 7 Tagen an<br>die Betreiber von Mail4Kidz geschickt werden. Bedenken Sie dies, bevor Sie die<br>Einheit beginnen: () www.mail4kidz.de/wiki/Info.Eltern. Ein anderes Kinder-<br>Mail-System ist Grundschulpost: () http://grundschulpost.zum.de                                                                                                    |
|                        | Image: Second Second |
| Einstieg               | Umfrage in der Klasse: Wer von euch schreibt E-Mails? Wozu schreibt ihr E-Mails?<br>Welche Dienste nutzt ihr dafür? Erklären Sie, dass es eine Webseite für 7–14-Jährige<br>gibt, auf der nur angemeldete Kinder miteinander schreiben können (also keine<br>Erwachsenen), die sehr einfach aufgebaut ist und auf der es keine Werbung gibt.<br>Lassen Sie die Nutzungsregeln für das Netzwerk vorlesen.<br>Auch auf () www.mail4kidz.de/wiki/Hilfe.Regeln:                                                                                                    |
|                        | <ul> <li>1. Mail4Kidz ist ein E-Mail-Dienst für Kinder</li> <li>2. Benutze einen Spitznamen und gib niemandem deinen vollen Namen</li> <li>3. Gib dir einen Spitznamen, der niemanden belästigt</li> <li>4. Verrate niemandem dein Kennwort – auch nicht deinen besten Freunden</li> <li>5. Mache deine Post-Adresse, Telefonnummer oder ICQ-Nummer niemals öffentlich</li> <li>6. Deine Freundesliste bestimmt, wer dir schreiben darf</li> <li>7. Wer dir blöd kommt, landet auf deiner Sperrliste</li> <li>8. Merkwürdige E-Mails nicht beantworten</li> <li>9. Kein Treffen mit E-Mail-Freunden ohne Erlaubnis</li> <li>10. Nimm Rücksicht auf die anderen Kinder hier</li> <li>11. Wenn dir etwas komisch vorkommt oder Angst macht, sage sofort Bescheid. Wenn Kinder gegen diese Regeln verstoßen, werden wir ihre Registrierung bei Mail4Kidz löschen.</li> <li>Quelle: www.mail4kidz.de/wiki/Hilfe.Regeln (Abruf: 24.4.2016)</li> </ul>                                                                                                    |

| Erarbeitung | <ul> <li>Besprechen Sie anschließend, wie man eine E-Mail richtig formuliert.</li> <li>Einige Tipps dazu: <ul> <li>Betreff kurz und sinnvoll wählen.</li> <li>Anrede höflich und angemessen formulieren (Liebe/r/Hallo/Sehr geehrte/r).</li> <li>Verabschiedung freundlich formulieren (Bis bald/Mit freundlichen Grüßen, Dein/e).</li> <li>Auf richtige Rechtschreibung achten.</li> </ul> </li> <li>Die SuS entdecken die Möglichkeiten des Netzwerks Mail4Kidz nun spielerisch</li> </ul>                                                                                                    |
|-------------|----------------------------------------------------------------------------------------------------|
|             | mit der Übung "Wer steckt dahinter?". Da sich die SuS mit einem Spitznamen/<br>Nickname wie z.B. Bayernfan@mail4kidz.de angemeldet haben, sollen sie sich<br>nun gegenseitig Mails schreiben und durch Fragen (z.B. <i>Bist du ein Junge?</i><br><i>Machst du Sport?</i> ) herausfinden, wer hinter welchem Nickname steckt. Damit<br>sich die SuS gegenseitig anschreiben können, sammeln Sie die E-Mail-Adressen<br>an der Tafel, auf Post-its oder verteilen Sie an alle SuS eine Liste mit den E-Mail-<br>Adressen (ohne zugehörige Namen) der SuS (vorher herumgeben, damit sich die<br>SuS eintragen können, dann für alle kopieren) → siehe Anhang Tabellenvorlage<br>Mail4Kidz).                                                                                                    |
| Sicherung   | Auswertung: Wer ist wer? Auflösung, wer hinter welchem Nickname steckt. Evtl.<br>Beurteilung, ob die Nicknames gut gewählt sind (Hätte man die entsprechende<br>Person auch erraten können?), und darüber sprechen, warum Nicknames,<br>v. a. für jüngere Kinder, wichtig sind im Internet (Schutz!). Mit älteren SuS können<br>Sie hier das Pro und Kontra von Anonymität im Internet besprechen.<br>Zum Abschluss kann noch besprochen werden, was ein sicheres Passwort<br>ausmacht (10–12 Zeichen, Groß- und Kleinschreibung, Sonderzeichen, Zahlen und<br>Buchstaben). Das Passwort sollte niemals auf dem Handy gespeichert werden.<br>Ein Merksatz für das Passwort macht Sinn, bei dem man die Anfangsbuchstaben<br>verwendet. Bei letzterem Satz ergibt sich "EMfdPmSbdmdAv". Wenn dazwischen<br>noch Zahlen eingefügt werden (z. B. nach jedem dritten Buchstaben), ergibt<br>sich "EMf1PmS2bdm3dAv". |
| (           | <ul> <li>Tipp: Sichere Passwörter</li> <li>         Www.klicksafe.de/themen/datenschutz/privatsphaere/<br/>wie-sollte-ein-sicheres-passwort-aussehen     </li> <li>Der Passwortschlüsselgenerator von "Surfen ohne Risiko" ist sehr<br/>empfehlenswert:          http://bit.ly/1gUTZkf, Stundenentwurf dazu:         http://bit.ly/1nM8GdL     </li> <li>Erklärvideo von "watch your web":          http://bit.ly/1SFg2uQ     </li> <li>         www.checkdeinpasswort.de – Hier können SuS Passwörter auf Sicherheit<br/>prüfen – nicht die Passwörter prüfen, die sie selbst verwenden, sondern ähnliche!     </li> </ul>                                                                                                    |
|             | Weiches Passwort möchtest du prüfen?     Weiches Passwort möchtest du prüfen?     Weiches Passwort Schlussel-automat         Weiches Passwort Schlussel-automat                                                                                                    |

| Mail4Kidz                     |                      |
|-------------------------------|----------------------|
| E-Mail-Adressen bei Mail4Kidz | Wer steckt dahinter? |
|                               |                      |
|                               |                      |
|                               |                      |
|                               |                      |
|                               |                      |
|                               |                      |
|                               |                      |
|                               |                      |
|                               |                      |
|                               |                      |
|                               |                      |
|                               |                      |
|                               |                      |
|                               |                      |
|                               |                      |
|                               |                      |
|                               |                      |
|                               |                      |
|                               |                      |
|                               |                      |
|                               |                      |
|                               |                      |
|                               |                      |

# klick safe.de

# Suchmaschinen kompetent nutzen

| Kompetenzen            | Die SuS können eine effektive Internetsuche durchführen.                                                                                                    |
|------------------------|----------------------------------------------------------------------------------------------------|
|                        | Sie lernen Kindersuchmaschinen kennen.                                                                                                    |
| Zeit in Std. à 45 Min. | 4                                                                                                    |
| Methoden               | Internetrecherche, Vergleich                                                                                                    |
| Material               | <ul> <li>Informationen und Aufgabenblätter aus dem Material "Wie finde ich, was ich suche?", S. 46–51 (Arbeitsblätter 1 + 2), unter <sup>(1)</sup> http://bit.ly/1PVE6Z0</li> <li>Podcast fragFINN zu Gast bei klicksafe unter <sup>(1)</sup> http://bit.ly/1MhBINA</li> <li>Zusatz-Arbeitsblatt 2 "Unangenehme Inhalte" unter <sup>(1)</sup> http://bit.ly/1Vogjpb</li> </ul>                                                                                                    |
| Zugang Internet/PC     | ja                                                                                                    |
| Einstieg               | Suchmaschinen bestimmen heute, was wir bei einer Internetsuche finden,<br>welche Informationen wir erhalten und wie sich das auf unser Wissen auswirkt.<br>Bereits Grundschulkinder nutzen "Erwachsenensuchmaschinen" wie Google oder<br>Yahoo und sind mit der Flut an Informationen und dem Anspruch der Texte<br>häufig überfordert. Mit dem Unterrichtsmaterial üben Kinder zunächst, wie eine<br>Suchanfrage richtig und zielführend gestellt werden kann. In einem weiteren<br>Schritt lernen sie den Unterschied zwischen "Erwachsenen- und Kindersuch-<br>maschinen" kennen. Auch Informationskompetenz und Quellenkritik müssen<br>zunächst einmal gelernt werden. Kompetentes Handeln in Bezug auf ungeeignete<br>Inhalte, die einem Kind bei der Suche in einer Erwachsenensuchmaschine<br>begegnen können, können Sie in einer anschließenden Einheit mit dem Zusatz-<br>AB "Unangenehme Inhalte" thematisieren.<br><b>Möglicher Einstieg:</b><br>• <i>Wenn ihr etwas sucht, wo und wie sucht ihr?</i><br>• <i>Sammlung</i> (Strichliste) an der Tafel, evtl. prozentuale Berechnung, welcher<br>Klassenanteil welche Suchmaschinen nutzt<br>• <i>Wie funktioniert überhaupt eine Suchmaschine?</i><br>Je nach Wissensstand der SuS bietet sich als Einstieg ein Erklärvideo zu Such-<br>maschinen an: (*) http://wimee.com/28807307 (Trickbory Suchmaschinen") |
| Erarbeitung            | <ul> <li>Stunden 1–2:</li> <li>Der erste Schritt besteht darin, Fragen so zu formulieren, dass sie von einer Suchmaschine verstanden werden. Fragetricks (Schlüsselbegriffe wählen, Synonyme nutzen, Substantivierung) helfen dabei, die Suchanfrage zu optimieren. In einer Partnerarbeit wenden die SuS das Gelernte in der Suchmaschine fragFINN an. In einem Klassengespräch kann ausgewertet werden, welche Suchtricks besonders erfolgreich waren.</li> <li>Stunden 3–4:</li> <li>Die Besonderheit einer "Kindersuchmaschine" kann an einem Podcast über die Suchmaschine fragFINN herausgearbeitet werden: <sup>(a)</sup> http://bit.ly/1MhBINA In Einzel- oder Partnerarbeit werden nun jeweils eine "Kinder-" mit einer "Erwachsenensuchmaschine" anhand vorgegebener Rechercheaufgaben verglichen und am Ende eine Siegersuchmaschine bestimmt.</li> <li>Achtung: Wenn keine Schulfilterung bei "Erwachsenensuchmaschinen" besteht, bitte Safe-Search-Filterung an den Rechnern der SuS aktivieren.</li> <li><sup>(b)</sup> http://bit.ly/1qoeoTU</li> <li>Beurteilungskriterien mit der Klasse durchgehen und bei Bedarf ein zusätzliches Kriterium hinzufügen.</li> </ul>                                                                                                    |

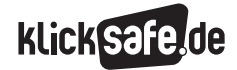

| Sicherung       Bestimmen der Siegersuchmaschine der ganzen Klasse und Herausarbeiten<br>der Besonderheiten und Vorteile für die SuS bei der Nutzung von "Kindersuch-<br>maschinen" im Vergleich zu "Erwachsenensuchmaschinen".<br>Wichtige Aspekte "Kindersuchmaschine":         Das Suchfeld ist leicht zu finden.         Die Schrift ist ausreichend groß.         Durch eine übersichtliche Gestaltung der Seite findest du dich schnell zurecht.         Die Texte sind leicht verständlich.         Zum Abschluss der Einheit können Sie noch einen Film zeigen oder die Broschüre<br>austeilen.         Image: State State Sta |           |                                                                                                    |
|----------------------------------------------------------------------------------------------------|-----------|----------------------------------------------------------------------------------------------------|
| <ul> <li>Lust auf mehr?</li> <li>Broschüre für Kinder "Recherchieren lernen mit dem Internet":</li> <li>www.internet-abc.de/eltern/internet-abc-flyer-broschueren.php</li> <li>Elternratgeber "Richtig suchen im Internet!"</li> <li>www.klicksafe.de/service/materialien/broschueren-ratgeber/<br/>richtig-suchen-im-internet/</li> <li>Lernfilme und Übungen zum Suchen im Internet auf der Webseite des<br/>Internet-ABC:</li> <li>www.internet-abc.de/kinder/suchen-finden-suchmaschinen.php</li> <li>"watch your web"-Beitrag zum Thema sichere Suchmaschinen:</li> <li>www.youtube.com/watch?v=hVsTfmoRymQ</li> <li>Zusatz-Arbeitsblätter: (http://bit.ly/1Vogjpb)</li> </ul>                                                                                                    | Sicherung | <ul> <li>Bestimmen der Siegersuchmaschine der ganzen Klasse und Herausarbeiten der Besonderheiten und Vorteile für die SuS bei der Nutzung von "Kindersuchmaschinen" im Vergleich zu "Erwachsenensuchmaschinen".</li> <li>Wichtige Aspekte "Kindersuchmaschine":</li> <li>Das Suchfeld ist leicht zu finden.</li> <li>Die Schrift ist ausreichend groß.</li> <li>Durch eine übersichtliche Gestaltung der Seite findest du dich schnell zurecht.</li> <li>Die Texte sind leicht verständlich.</li> <li>Zum Abschluss der Einheit können Sie noch einen Film zeigen oder die Broschüre austeilen.</li> </ul>                                                                       |
|                                                                                                    |           | <ul> <li>Lust auf mehr?</li> <li>Broschüre für Kinder "Recherchieren lernen mit dem Internet":</li> <li>www.internet-abc.de/eltern/internet-abc-flyer-broschueren.php</li> <li>Elternratgeber "Richtig suchen im Internet!"</li> <li>www.klicksafe.de/service/materialien/broschueren-ratgeber/<br/>richtig-suchen-im-internet/</li> <li>Lernfilme und Übungen zum Suchen im Internet auf der Webseite des<br/>Internet-ABC:</li> <li>www.internet-abc.de/kinder/suchen-finden-suchmaschinen.php</li> <li>"watch your web"-Beitrag zum Thema sichere Suchmaschinen:</li> <li>www.youtube.com/watch?v=hVsTfmoRymQ</li> <li>Zusatz-Arbeitsblätter: http://bit.ly/1Vogjpb</li> </ul> |

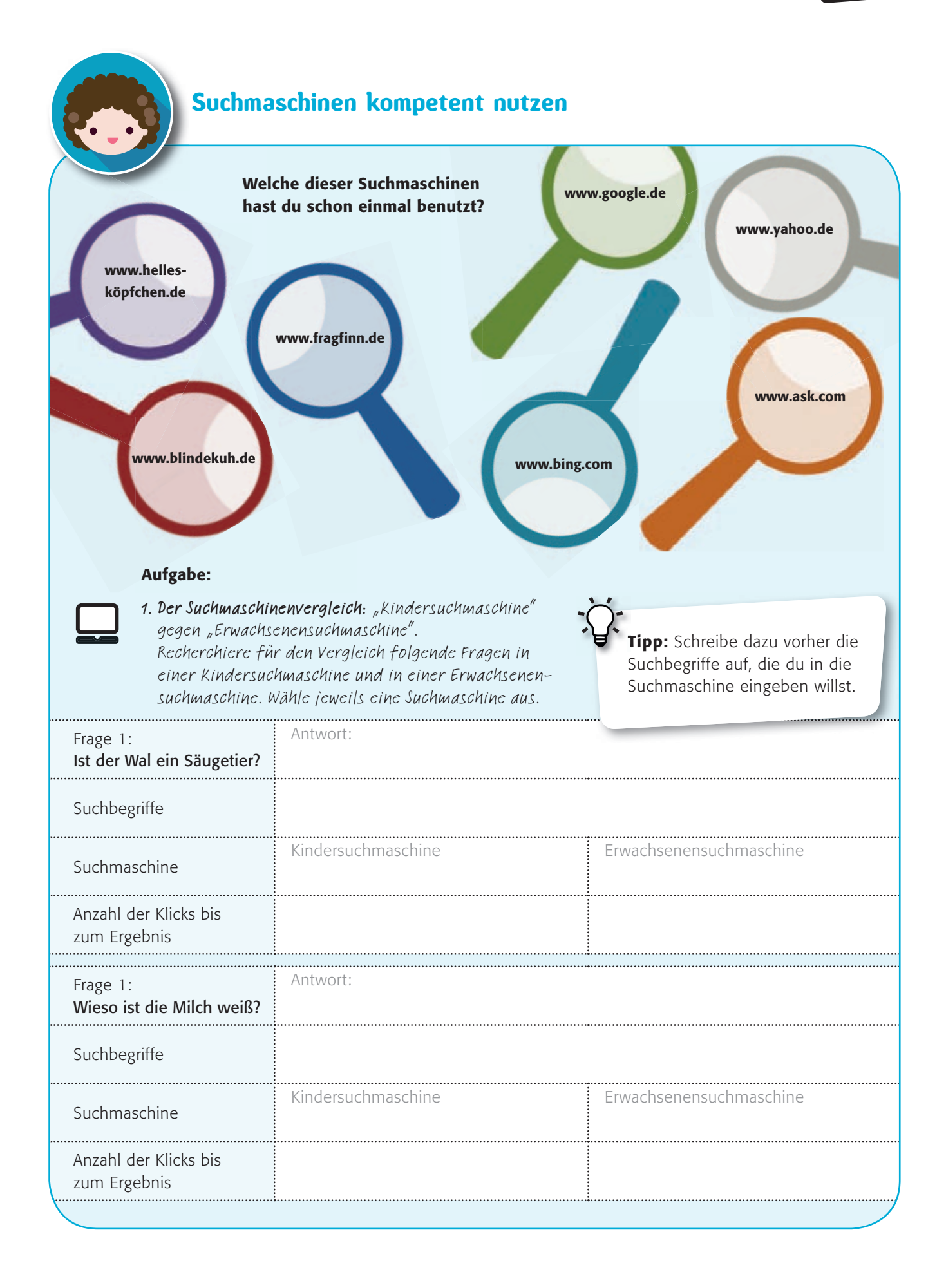

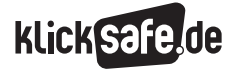

| überleg dir eine Frag<br>beantworten soll. Da | ge, die du deinem<br>anach beantworte    | Sitznachbarn/deiner Sitzi<br>seine/ihre Frage an dich. | nachbarin stellst und die er/sie |  |
|-----------------------------------------------|------------------------------------------|--------------------------------------------------------|----------------------------------|--|
| Frage des Partners:                           |                                          |                                                        | Antwort:                         |  |
| Suchbegriffe                                  |                                          |                                                        |                                  |  |
| Suchmaschine                                  | Kindersuch                               | maschine                                               | Erwachsenensuchmaschine          |  |
| Anzahl der Klicks bis<br>zum Ergebnis         | 5                                        |                                                        |                                  |  |
| Welche Suchmaschin                            | e ist dein Sieger?                       | Beurteile die Suchmaschin                              | en, die du getestet hast.        |  |
| Hier gefällt mir der A<br>am besten:          | Aufbau der Seite                         |                                                        |                                  |  |
| Hier habe ich die m<br>nützlichen Informati   | eisten<br>onen gefunden:                 |                                                        |                                  |  |
| Hier habe ich die Te<br>verstehen können:     | exte leicht                              |                                                        |                                  |  |
| Hier habe ich am sc<br>Antworten gefunder     | chnellsten meine<br>n:                   |                                                        |                                  |  |
| Hier gefällt mir besc<br>dass                 | onders gut,                              |                                                        |                                  |  |
| Mein Testsieger:                              |                                          |                                                        |                                  |  |
| 2. Kindersuchmasch<br>Kreuze an, was a        | ninen unterscheide<br>auf eine Kindersuc | en sich von Erwachsenensi<br>hmaschine zutrifft!       | uchmaschinen in einigen Punkten. |  |

 Das Kästchen zum Eintragen der Suchbegriffe (Suchfeld) ist leicht zu finden.

- □ Die Schrift ist groß genug.
- $\hfill\square$  Auf der Suchergebnisliste erscheint auch Werbung.
- □ Sie zeigen Tausende von Ergebnissen.
- $\Box$  Auf der Seite finde ich schnell, was ich suche.
- □ Sie zeigen auch Seiten an, die nur für Erwachsene gedacht sind.
- □ Die Texte sind leicht verständlich.

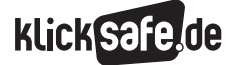

# Internet-ABC-Surfschein

| Kompetenzen            | Die SuS absolvieren den Internet-ABC-Surfschein und eignen sich Wissen aus verschiedenen Bereichen des Internets an.                                                                                                    |  |
|------------------------|----------------------------------------------------------------------------------------------------|--|
| Zeit in Std. à 45 Min. | 1                                                                                                    |  |
| Methoden               | Einzel-/Partnerarbeit                                                                                                    |  |
| Material               | Post-its/Zettel, Drucker zum Ausdrucken der Surfscheine                                                                                                    |  |
| Zugang Internet/PC     | ja, ausreichend PCs (max. 2 SuS an einem PC) oder Surfschein offline spielen<br>und downloaden: (() www.internet-abc.de/lehrkraefte/unterrichtsmaterialien/<br>surfschein/                                                                                                    |  |
| Vorbemerkung           | Empfehlenswert ist es, die "Wissen, wie's geht"-Module auf der Seite<br>www.internet-abc.de/lehrkraefte/lernmodule vorher mit den SuS durchgenom-<br>men zu haben, da die Fragen des Surfscheins sich darauf beziehen. Es ist aber<br>auch möglich, den Surfschein ohne diese Voreinheiten durchzuführen. Lehrer<br>begleitmaterial und Surfschein unter: www.internet-abc.de/lehrkraefte/<br>unterrichtsmaterialien/surfschein                                                                                                    |  |
| ([                     | Tipp: Weisen Sie darauf hin, dass die SuS sich wahrscheinlich unterschiedlich gut<br>im Internet auskennen und dass es nicht schlimm ist, wenn eine/r der SuS den<br>Surfschein noch nicht schaffen sollte. Die SuS können den Surfschein mehrfach<br>durchspielen – auch als Hausaufgabe –, bis das Wissen sitzt. Es geht auch um<br>eine Wissensvermittlung und eine Einschätzung des Wissensstandes für die Lehr-<br>kraft. Erfahrungsgemäß üben die SuS so lange, bis sie den Surfschein bestehen.<br>Die Fragen ändern sich außerdem häufig, sodass es nicht langweilig wird.                     |  |
|                        | Bevor Sie die Stunde durchführen, sollten Sie selbst einmal den Surfschein absolviert haben.                                                                                                    |  |
| Einstieg               | Schreiben Sie eine Frage aus dem Surfschein auf, die Sie selbst schwierig finden,<br>und starten Sie in die Stunde, indem Sie diese den SuS stellen. Geben Sie bei-<br>spielsweise die Multiple-Choice-Möglichkeiten vor. Erklären Sie, dass die Frage aus<br>dem Surfschein stammt, den die SuS nun durchspielen können.                                                                                                    |  |
| Erarbeitung            | Teilen Sie Post-its aus. Die SuS sollen die für sie schwierigste Frage beim Surfschein<br>aufschreiben und sich die Antwort merken. Diese Fragen werden gesammelt und<br>später nacheinander gezogen und beantwortet (Lernzielkontrolle). Die SuS absol-<br>vieren einzeln oder in Partnerarbeit den Surfschein und dürfen anschließend ihre<br>Urkunde ausdrucken. Stellen Sie dazu sicher, dass die Verbindung zu einem Drucker<br>besteht. Wenn das nicht möglich ist, können Sie den "Blanko-Surfschein" im Anhang<br>entsprechend der Schülerzahl ausdrucken; die SuS füllen ihn dann selbst aus. |  |
| Sicherung              | Lernzielkontrolle: Die Fragen der SuS werden im Sitzkreis nacheinander gezogen. Der Ziehende versucht, die jeweilige Frage zu beantworten. Die Kontrolle erfolgt durch denjenigen, der die Frage gestellt hat. Oder lassen Sie das Surfschein-Quiz als Hausaufgabe spielen:                                                                                                    |  |

klick Safe.de

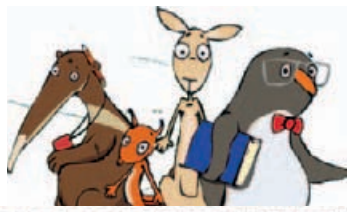

"Blanko"-Surfschein

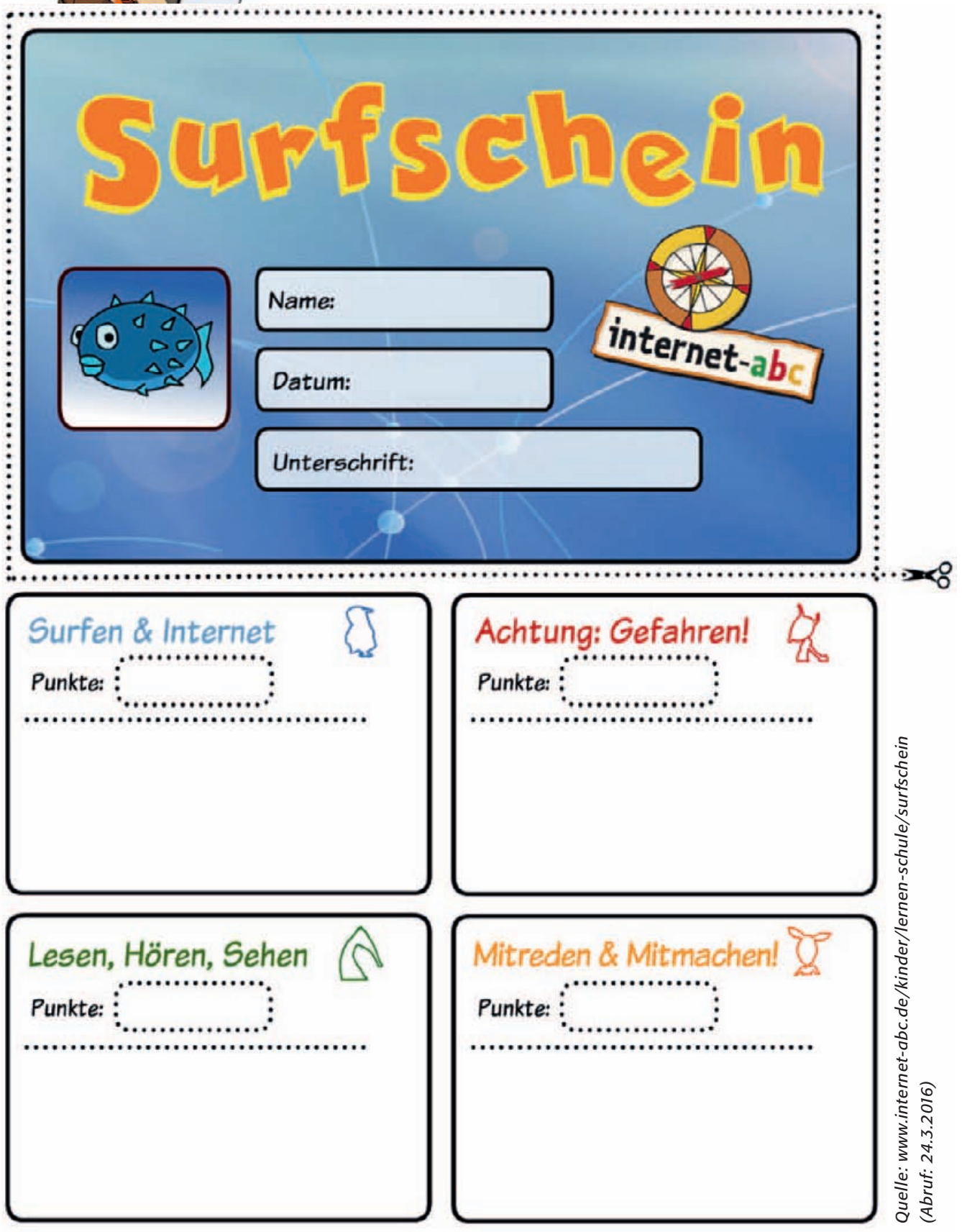

# Jakob und die Cybermights

| Kompotonzon            | Die SuS erkennen anhand eines Social Learning Cames, welche Felgen                                                                                                    |
|------------------------|----------------------------------------------------------------------------------------------------|
| Kompetenzen            | Cyber-Mobbing haben kann.                                                                                                    |
| Zeit in Std. à 45 Min. | 4                                                                                                    |
| Methoden               | Einzel-/Partnerarbeit, kollaboratives Arbeiten                                                                                                    |
| Material               | Ausdrucke Figuren, Kopfhörer, Bilder und Lösungen zum Spiel (Walkthrough) zum<br>Download unter                                                                                                    |
| Zugang Internet/PC     | ja, PCs mit Internetzugang (max. 2 SuS pro Rechner),<br>Spiel downloaden auf Schulserver, falls möglich:<br>(1) http://die-cybermights.de/jakob-und-die-cybermights                                                                                                    |
| (                      | <ul> <li>Hinweis:</li> <li>Da das Spiel große Anforderungen an die Internetverbindung und den Browser stellt, raten wir Ihnen, das Spiel herunterzuladen und lokal zu starten.</li> <li>Das Spiel ist in zwei Teile (Stages) eingeteilt. Stage 1 hat das Umfeld Schule, Stage 2 das Umfeld Wohnheim. Erst, wenn man den ersten Teil abgeschlossen hat, gelangt man in den zweiten.</li> <li>Wenn das Spiel hängt: Spiel schließen, Spiel wieder öffnen, Spiel fortsetzen.</li> <li>Nutzen Sie bitte Internet Explorer 11 oder die aktuellste Version von Google Chrome, Mozilla Firefox oder Safari.</li> <li>Beim Neustart des Rechners und auch, wenn Sie die Online-Version spielen, aber aufgrund der Sicherheitseinstellungen die Cookies nach jeder Sitzung gelöscht werden, fängt das Spiel wieder von vorne an. Bedenken Sie dies, wenn das Spiel über mehrere Unterrichtsstunden gespielt werden soll.</li> </ul>                                                                                                    |
| Einstieg               | <ul> <li>Bei diesem Spiel geht es um Medienkompetenz, im Speziellen um den richtigen Umgang mit den sozialen Medien. Es ist ein Point-and-Click-Adventure-Game; die Story ist ein Spionagekrimi. Ziel ist, während des Spielens Medienkompetenz zu erlernen und im geschützten Umfeld des Spiels einsetzen zu können. Neben dem spielerischen Umgang mit den Medien in einer virtuellen Welt ist ein weiterer Vorteil, dass die Zielgruppe mithilfe des Spiels bewusst an Problematiken wie Cyber-Mobbing herangeführt und der Umgang mit diesen gelehrt wird sowie mögliche Lösungen auch sofort vermittelt werden.</li> <li>Medienkompetenz-Tipps aus dem Spiel:</li> <li>(b) http://die-cybermights.de/medienkompetenz-2</li> <li>Eine Verknüpfung der spielerischen Herangehensweise an das Thema mit einer weiterführenden kritischen Bearbeitung des Unterrichtsmaterial "Was tun bei Cyber-Mobbing " an: (b) www.klicksafe.de/themen/kommunizieren/cyber-mobbing.</li> <li>Schauen Sie – falls möglich – gemeinsam und frontal das Intro der Geschichte an und lassen Sie auf dem Schulhof Jakob mit Nicole, dem Mädchen mit den blonden Zöpfen, reden. Lassen Sie die SuS die Startsituation anhand von Leitfragen zusammenfassen:</li> <li>Was ist passiert? Wer ist betroffen? Was ist zu tun?</li> <li>Nicki/Nicole ist gemobbt worden. Genaueres erfährt man zunächst nicht. Jakob, der neue Schüler, will den Mobbingfall aufklären.</li> </ul> |

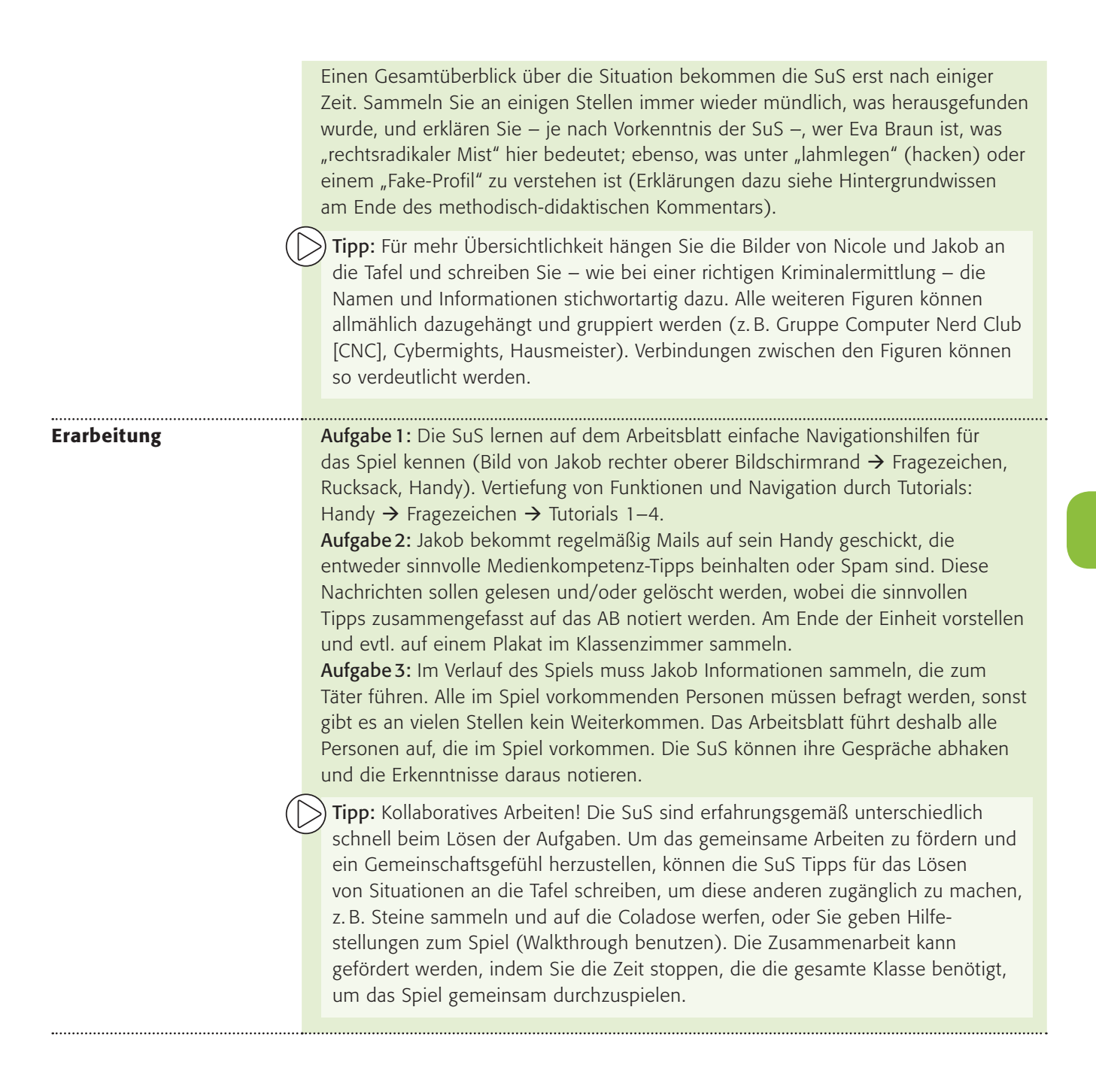

klickSa

| Sicherung | Wenn das Spiel beendet und der Mobber/Täter (Claus) Manuel entlarvt ist,<br>sollte mit der Situation weitergearbeitet werden, denn am Ende des Spiels<br>bleiben folgende Fragen offen, die für einen Lerneffekt gemeinsam<br>besprochen werden sollten:                                                                                                    |
|-----------|----------------------------------------------------------------------------------------------------|
|           | <ul> <li>Welche Rechte des Opfers hat der Täter verletzt? (Rufschädigung etc.)</li> <li>Haben sich alle Beteiligten richtig verhalten? Wer hätte sich wie anders verhalten können? (Jakob hat sich unerlaubt Zugang zum Handy von Ferdinand sowie dem Rechner der beiden Zwillingsmädchen verschafft; Jakob hat, "um dazuzugehören", die Statue verunstaltet; Helena wollte Gleiches mit Gleichem vergelten → Fake-Seite für die Cybermights als Schocktherapie, Unschuldige (Cybermights) wurden aufgrund ihres äußeren Erscheinungsbildes verdächtigt.)</li> <li>Welche "technischen Möglichkeiten" gibt es, so etwas zu verhindern? (sichere Netzwerke nutzen, gute Passwörter wählen und diese regelmäßig wechseln)</li> <li>Welche "menschlichen" Möglichkeiten gibt es, so etwas zu verhindern? (Regeln für ein respektvolles Miteinander und einen achtsamen Umgang; akzeptieren, wenn sich jemand nicht "konform" verhält)</li> <li>Was, wenn an eurer Schule so etwas passieren würde? (z. B. Aktionsplan entwickeln)</li> </ul> |
|           | <ul> <li>Lust auf mehr?</li> <li>Ein anderes Spiel der Macher von "Jakob und die Cybermights" beschäftigt sich mit den Themen Sicherheit am Handy, Datenklau etc. Auf der Seite  <ul> <li>http://die-cybermights können die SuS den Fall "Ann-Kathrin" lösen.</li> </ul> </li> <li>Weiterarbeit mit dem Material "Was tun bei Cyber-Mobbing", z. B. Selbstver-pflichtungserklärung unterschreiben lassen (letzte Seite – Cyber-Mobbing lassen wir an unserer Schule nicht zu!): </li> <li>http://bit.ly/1VltN4g</li> <li>Die Cyber-Mobbing Erste-Hilfe App wurde von Jugendlichen des klicksafe Youth Panels für andere Jugendliche entwickelt und programmiert. Informationen und Download: </li> </ul>                                                                                                    |
|           | Hintergrundwissen<br>Facepage: Soziales Netzwerk in Anlehnung an Facebook<br>Eva Braun: Geliebte Adolf Hitlers<br>Fake-Profil: Identitätsklau im Netz                                                                                                    |

- Hacking bzw. Account lahmlegen: sich unerlaubt Zugriff zu einem System oder Profil verschaffen, was aus positiven (Sicherheitslücken aufspüren) wie auch aus negativen (Mobbing) Beweggründen geschehen kann
- Cybermight(s) = Cyber-Macht

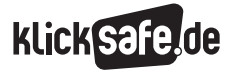

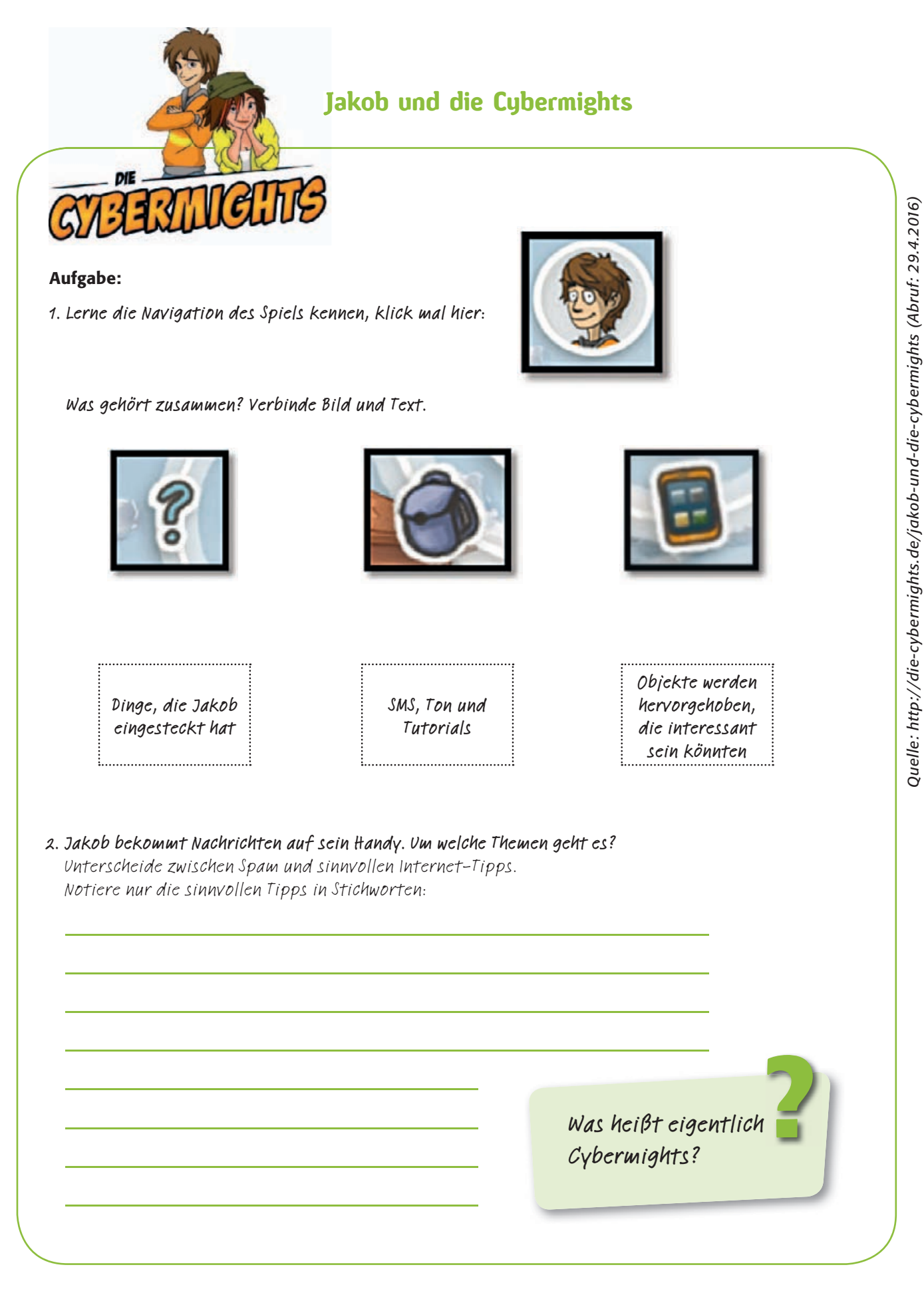

\_\_\_\_\_

| <b>2. Um das Rät</b><br>Die Tabelle<br>Mach dir No | <b>sel zu lösen, muss Jakob mit vielen Leute</b><br>hilft dir, die Übersicht über die Gespräch<br>otizen über das, was du herausgefunden h | <b>n reden und gut kombinieren.</b><br>1e nicht zu verlieren.<br>1ast. |
|----------------------------------------------------|----------------------------------------------------------------------------------------------------|------------------------------------------------------------------------|
| Person                                             | Name                                                                                                    | Hinweis                                                                |
|                                                    |                                                                                                    |                                                                        |
| Ì                                                  |                                                                                                    |                                                                        |
|                                                    |                                                                                                    |                                                                        |
| Â                                                  |                                                                                                    |                                                                        |
|                                                    |                                                                                                    |                                                                        |
|                                                    |                                                                                                    |                                                                        |
| <u>k</u>                                           |                                                                                                    |                                                                        |

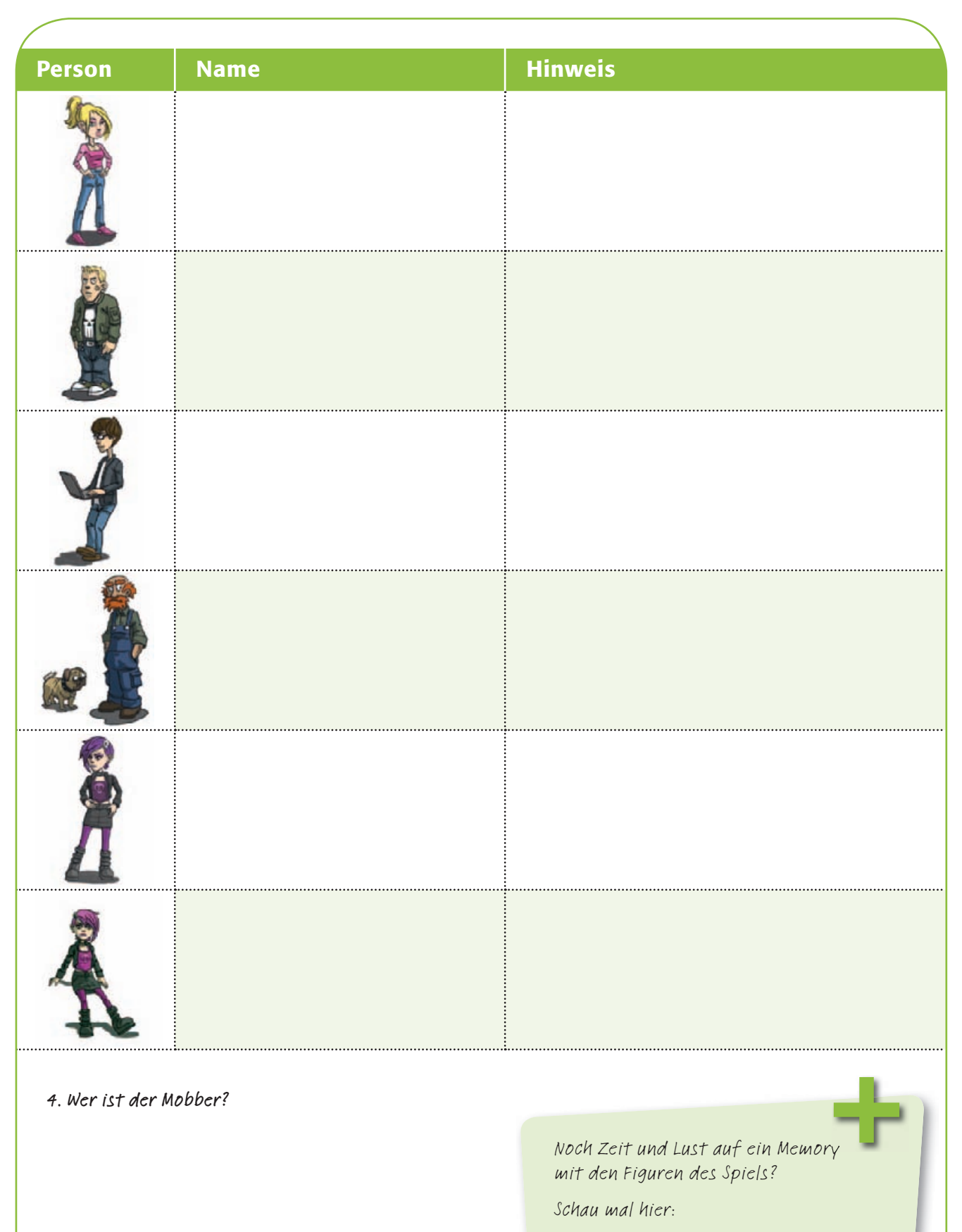

() www.paarsuche-extrem.de

klick safe.de

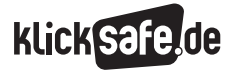

# Recht am eigenen Bild

| Kompetenzen            | Die SuS lernen das Recht am eigenen Bild kennen und üben ein, es zu beachten.                                                                                                    |  |  |
|------------------------|----------------------------------------------------------------------------------------------------|--|--|
| Zeit in Std. à 45 Min. | 1                                                                                                    |  |  |
| Methoden               |                                                                                                    |  |  |
| Material               | Arbeitsblatt, Schere, Klebstoff, Beamer, Plakat zum Download bei klicksafe:<br>(1) http://bit.ly/1S69KRG                                                                                                    |  |  |
| Zugang Internet/PC     | ja                                                                                                    |  |  |
| Einstieg               | <ul> <li>Frage an die Klasse: Seid ihr schon mal auf einem Bild zu sehen gewesen, auf dem ihr euch gar nicht gefallen habt? Was wäre, wenn das Bild ins Internet gestellt werden würde?</li> <li>Variation: Sie können auch ein Bild zeigen, auf dem jemand nicht gut getroffen ist, z. B. ein prominenter Mensch, dessen Bild veröffentlicht wurde (aus der BILD-Zeitung) – oder ein eigenes, wenn Sie sich trauen. Die SuS stöbern zum Spaß gerne auf solch moralisch fragwürdigen Seiten, evtl. im Unterricht ansprechen: (b) http://1000uglypeople.com</li> </ul>                                                                                                    |  |  |
| Erarbeitung            | Die SuS sollen nun das Recht am eigenen Bild kennenlernen, das sie einerseits davor schützt, ungewollt fotografiert und veröffentlicht zu werden, und das sie andererseits als Fotografen anderer selbst achten müssen. Sie können als Beispiel anführen, dass bei Klassenfotos die Eltern eine Einverständniserklärung unterschreiben müssen (Elternrecht gilt auch bei Aufnahmen bis 18 Jahre). Teilen Sie die beiden Arbeitsblätter aus. Die SuS sollen sich den Infokasten durchlesen, um sich mit der Thematik "Recht am eigenen Bild" auseinanderzusetzen (hier evtl. Methode Partnerinterview einbauen). Klären Sie Verständnisfragen sofort. Der Text soll nun auf folgende Situation angewendet werden: <i>Ich habe ein Foto von meinem Freund/meiner Freundin aufgenommen, das ich weitergeben möchte … und was jetzt?</i> Dazu sollen die Wortschnipsel auf dem Arbeitsblatt in Partner- oder Gruppenarbeit ausgeschnitten und korrekt den Leerstellen auf dem Blatt zugeordnet werden. |  |  |
| Sicherung              | <ul> <li>Zeigen Sie die Lösung, z. B. über den Beamer. Sie können sie auch als Plakat ausgedruckt im Klassenzimmer aufhängen. Schließen Sie die Stunde beispielsweise, indem Sie zeigen, wie man bei Facebook ein Bild löschen oder dem Netzwerkbetreiber melden kann:</li> <li>Www.klicksafe.de/themen/kommunizieren/facebook/facebook-wie-kann-man-problematische-inhalte-melden</li> <li>Lust auf mehr?</li> <li>Die SuS können im Plakatstil auch einen eigenen Entscheidungsbaum zeichnen, z. B. digital mit dem Programm () www.easel.ly (v. a. für ältere SuS ab Klasse 7 geeignet).</li> <li>Www.knipsclub.de ist eine Foto-Community für Kinder von 8 bis 12 Jahren, in der der Umgang mit Bildern und Bildrechten geübt werden kann.</li> </ul>                                                                                                    |  |  |
|                        |                                                                                                    |  |  |

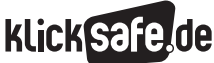

#### Lösungsblatt

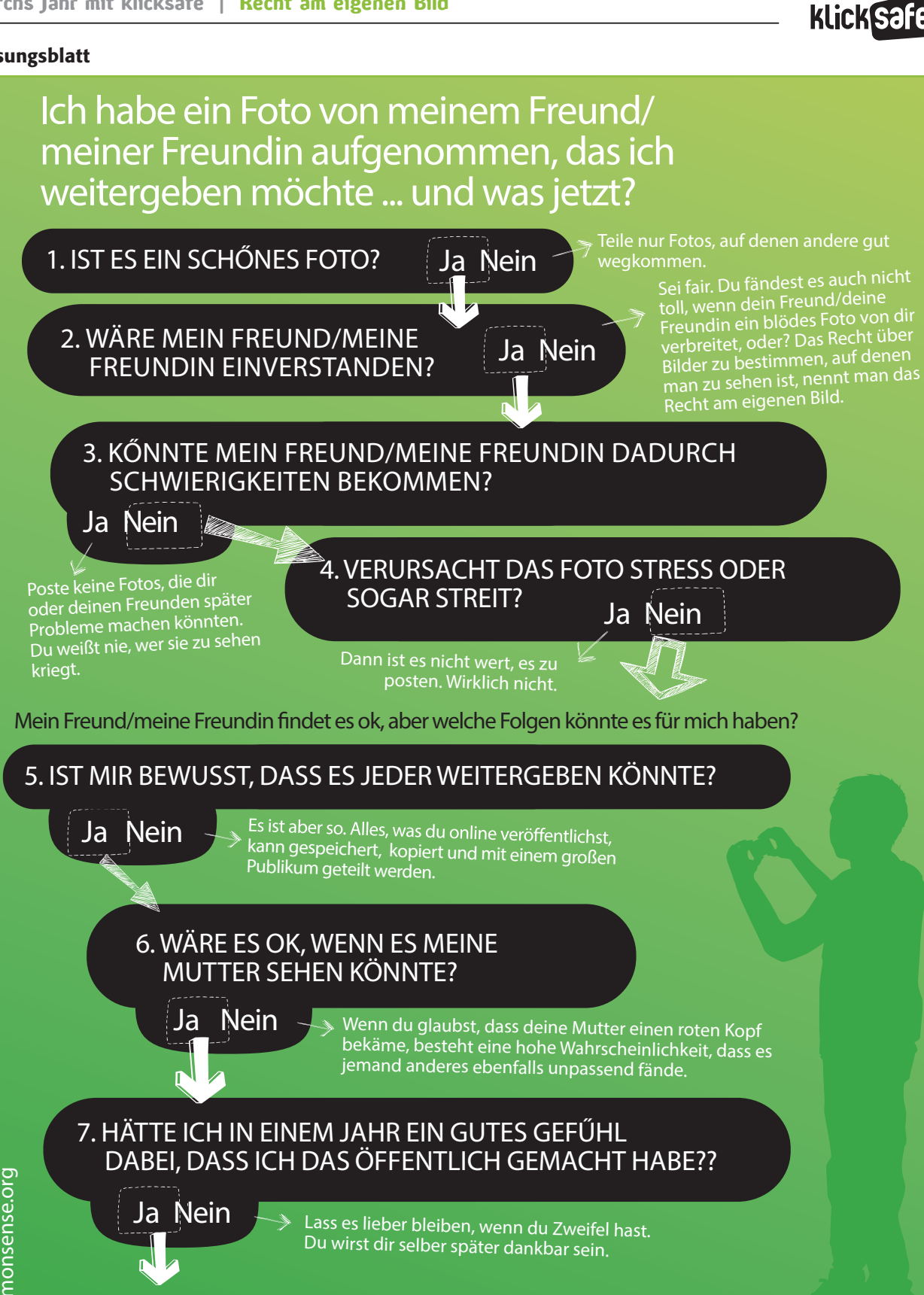

Herzlichen Glückwunsch! Du denkst eindeutig nach, bevor du dich online darstellst, also...

Hab Spaß, aber denk nach bevor du postest!

Informationen und Ressourcen über digitäles Bürgertum findest du unter www.commonsense.org/educators und www.klicksafe.de

klickisafe.de

common sense

klickSafe.de

L

# Recht am eigenen Bild

Jeder Mensch in Deutschland hat das Recht am eigenen Bild. Jeder darf selbst bestimmen, ob ein Foto von ihm gemacht wird oder nicht. Eigentlich hat jeder auch das Recht zu bestimmen, ob und welche Fotos von ihm veröffentlicht werden. Dies gehört zu den so genannten Persönlichkeitsrechten. Eine kleine Einschränkung gibt es dabei: Du kannst es nicht verhindern, wenn du auf dem Foto nur "Beiwerk" bist. Wenn du also zum Beispiel vor dem Brandenburger Tor stehst, dürfen andere Touristen es trotzdem fotografieren, auch wenn du auf dem Foto zu sehen wärst.

Sie dürfen dieses Foto dann sogar veröffentlichen. Einige Menschen, z.B. Prominente wie Schauspieler/-innen, Politiker/-innen, Sportler/-innen, Musiker/-innen, haben ein eingeschränktes Persönlichkeitsrecht. Ihre Fotos darf man veröffentlichen, wenn sie in der Öffentlichkeit entstanden sind. Du darfst Fotos nur veröffentlichen, wenn du sie selbst gemacht oder die Erlaubnis des/der Fotografen/-in, d.h. des/der Urhebers/ Urheberin, dazu hast. Denn man muss das Urheberrecht von demjenigen achten, der das Foto gemacht hat.

VERURSACHT DAS FOTO STRESS ODER

WÄRE ES OK, WENN ES MEINE

MUTTER SEHEN KÖNNTE?

SOGAR STREIT?

#### Aufgabe:

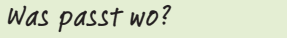

Lies dir die Kärtchen und das Plakat durch.

Danach darfst du die Kärtchen ausschneiden und in die leeren Kästchen des Plakats kleben.

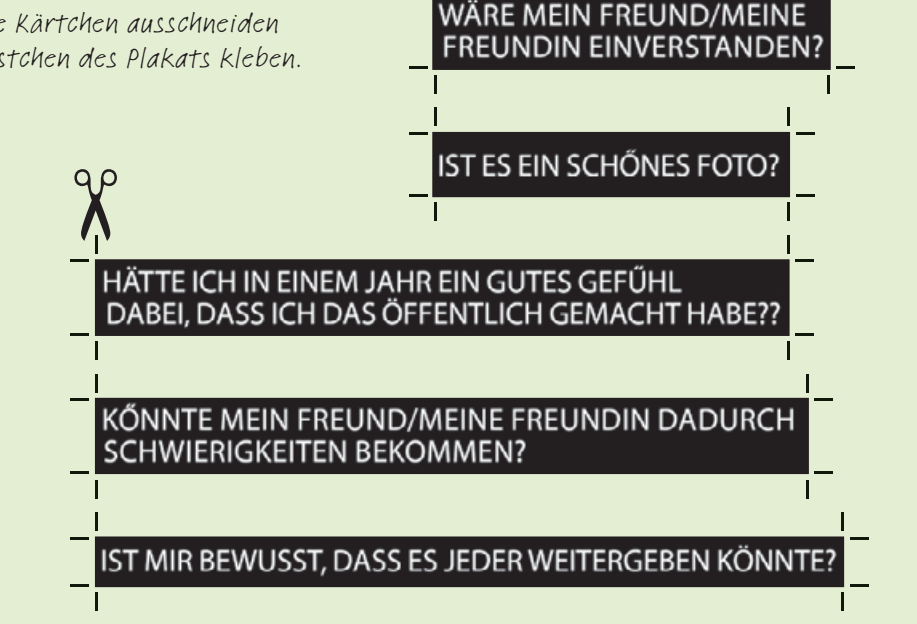

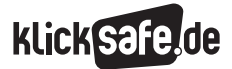

# Ich habe ein Foto von meinem Freund/ meiner Freundin aufgenommen, das ich weitergeben möchte … und was jetzt?

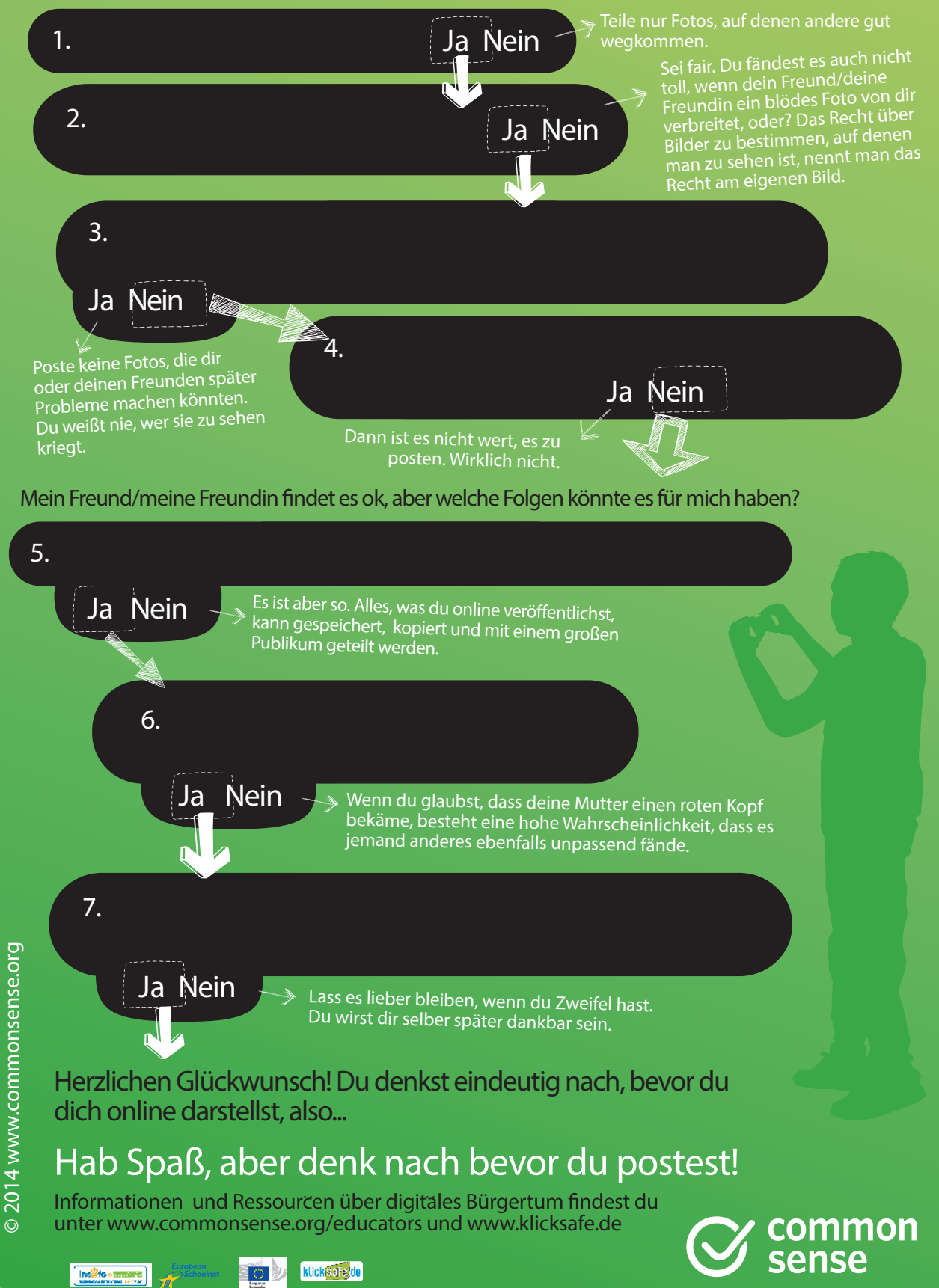

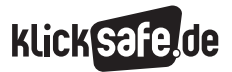

# Sicher kommunizieren

| Kompetenzen            | Die SuS lernen Gefahren sowie Selbstschutzmechanismen bei der                                                                                                    |  |  |
|------------------------|----------------------------------------------------------------------------------------------------|--|--|
|                        | Online-Kommunikation kennen.                                                                                                    |  |  |
| Zeit in Std. à 45 Min. | 1                                                                                                    |  |  |
| Methoden               | Titelsuche, Post-it-Übung                                                                                                    |  |  |
| Material               | Spot "Prinzessin", Post-its, Poster, Spot "Schweinsteiger"                                                                                                    |  |  |
| Zugang Internet/PC     | nein (Spots verfügbar machen)                                                                                                    |  |  |
| Einstieg               | <ul> <li>Zeigen Sie den rumänischen Spot "Prinzessin" auf () www.klicksafe.de im<br/>Bereich Spots und lassen Sie den Inhalt nacherzählen. Die Sprache ist rumänisch,<br/>der Inhalt wird aber auch ohne Rumänischkenntnisse klar.</li> <li>Fragen Sie die SuS, wie der Titel für den Spot lauten könnte?</li> <li>Er heißt "Prinzessin", könnte aber auch "Täuschung im Internet" o. ä. heißen.</li> <li>Variation: Zeigen Sie bei älteren SuS oder, falls es bereits Kontakt-Probleme, wie<br/>beispielsweise Belästigung mit dem Live-Streaming-Dienst YouNow gegeben hat,<br/>den Screenshot von YouNow im Anhang als stummen Impuls.</li> </ul>                                  |  |  |
| Erarbeitung            | <ul> <li>Wo liegen die Gefahren beim Kommunizieren mit anderen im Internet?</li> <li>Sammeln Sie mündlich die Gefahren und Risiken beim Chatten. Hier können Sie eigene Erfahrungen der SuS und deren Bewältigungsstrategien abfragen.</li> <li>Informationen:</li> <li>www.chatten-ohne-risiko.net/erwachsene/risiken</li> <li>www.surfen-ohne-risiko.net/fileadmin/media/documents/<br/>chatten-teilen-schuetzen_flyer.pdf</li> <li>Was kann man tun, um sich zu schützen? Welche Tipps würdet ihr eurer<br/>jüngeren Schwester geben? Teilen Sie Post-its aus und lassen Sie die SuS Tipps<br/>darauf notieren. Diese können gesammelt und an die Tafel geklebt werden.</li> </ul> |  |  |

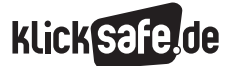

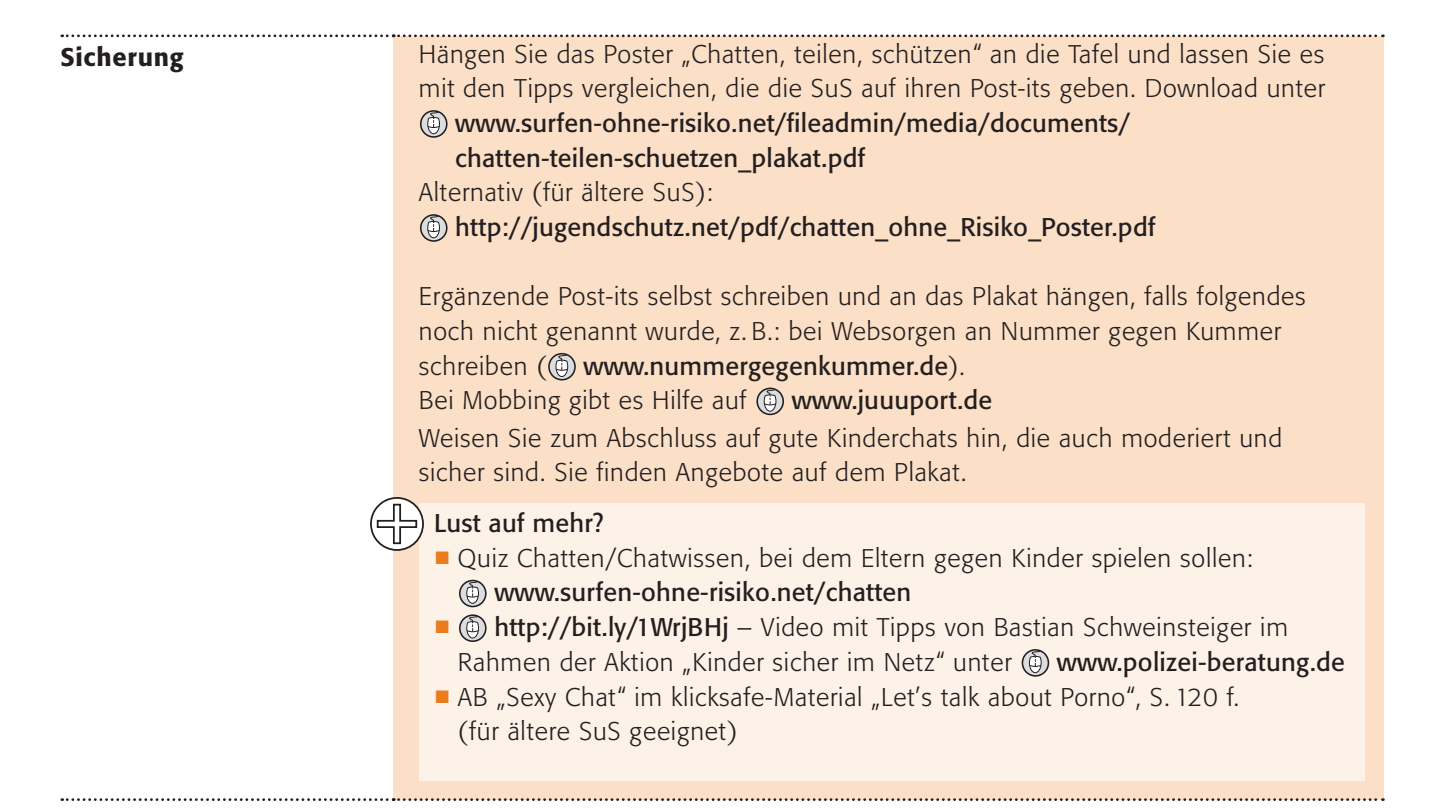

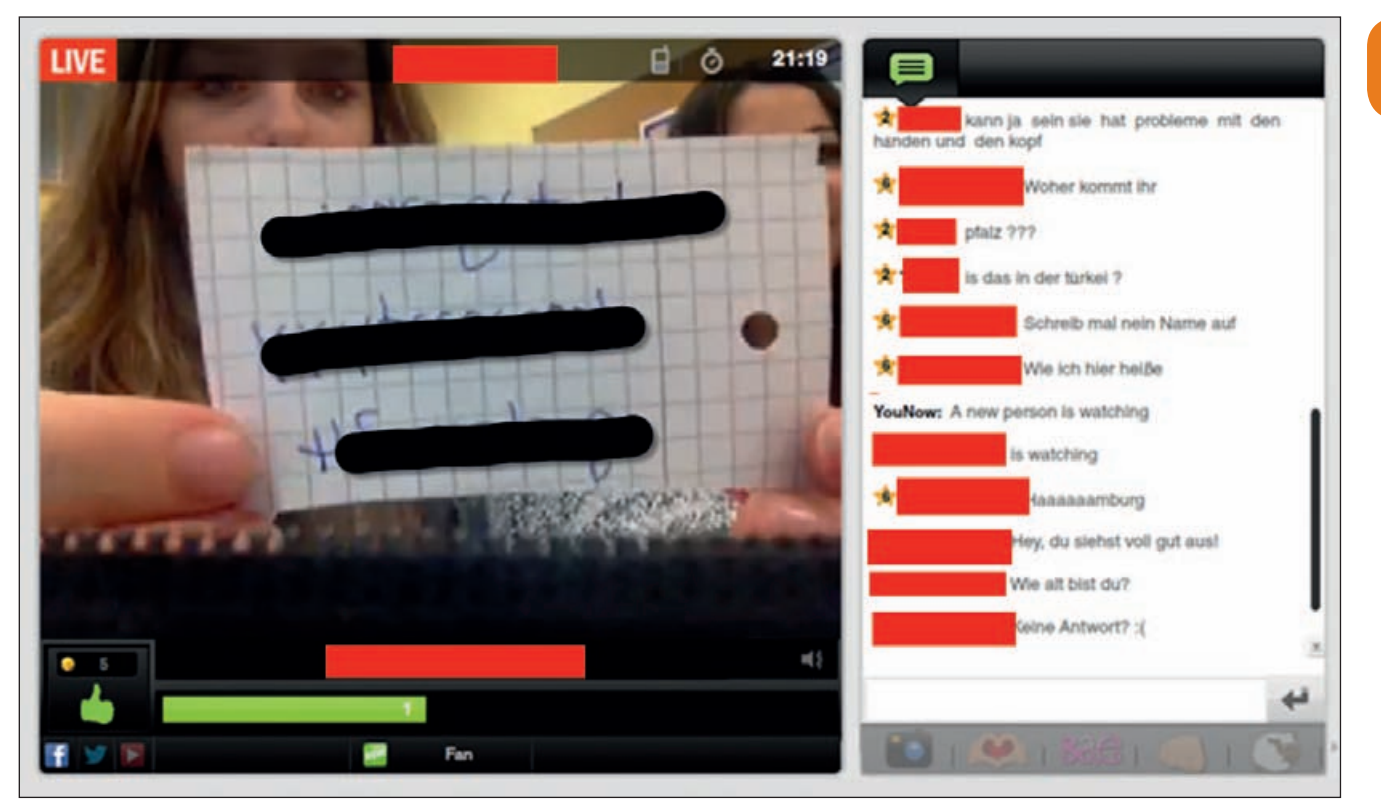

Beispiel aus YouNow ("Wie alt bist du? Wo wohnst du? Schreib mal deinen Namen auf!") – Quelle: www.younow.com (Abruf: 15.11.2014)

8

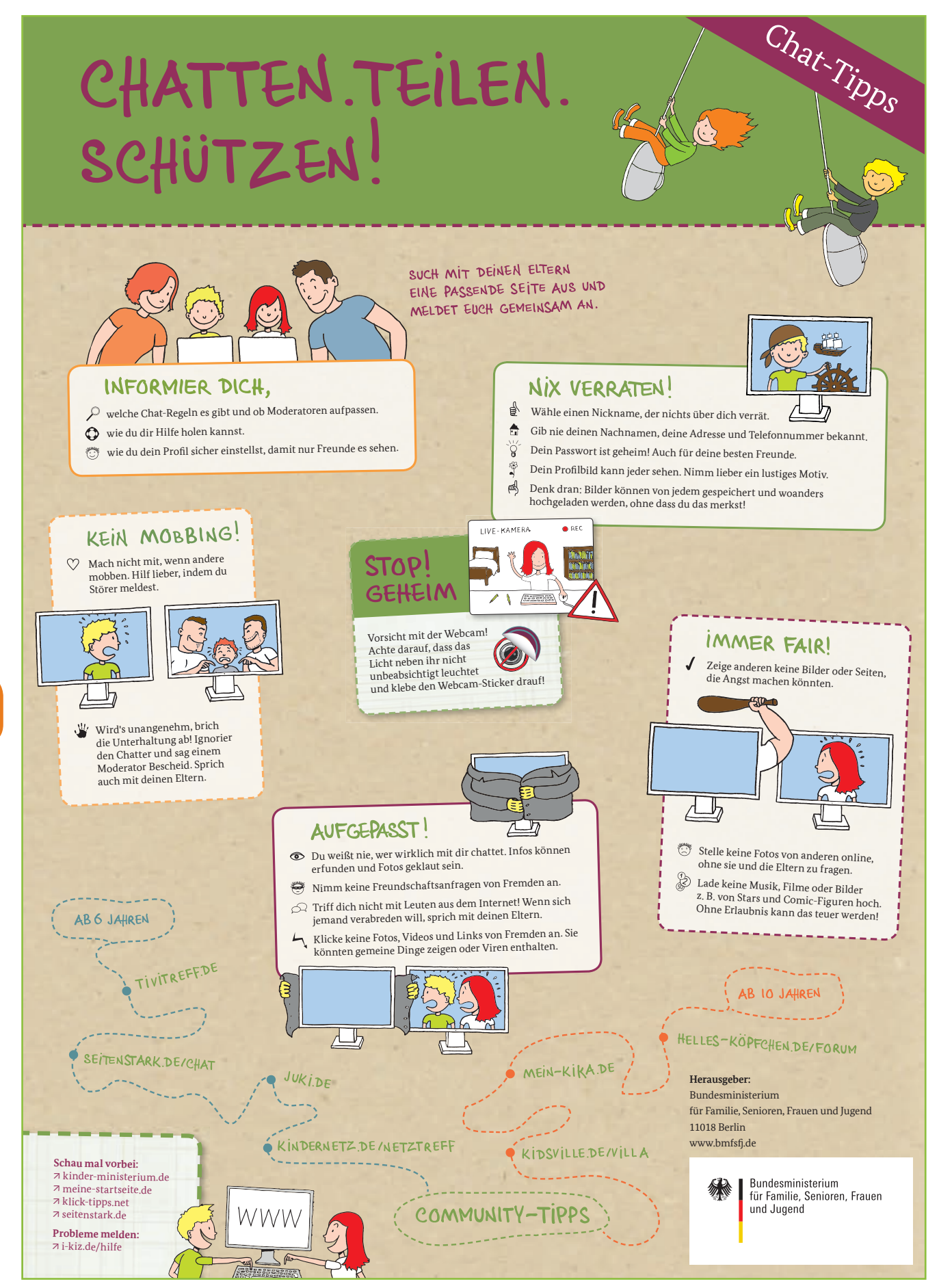

Quelle: www.surfen-ohne-risiko.net/fileadmin/media/documents/chatten-teilen-schuetzen\_plakat.pdf (Abruf: 14.7.2015)

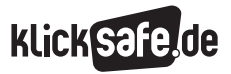

# Kettenbriefe

| Kompetenzen            | Die SuS lernen, Kettenbriefe einzuschätzen, und entwickeln Strategien, um ge                                                                                                    |  |  |
|------------------------|----------------------------------------------------------------------------------------------------|--|--|
|                        | Kettenbriefe vorzugehen.                                                                                                    |  |  |
| Zeit in Std. à 45 Min. | 1                                                                                                    |  |  |
| Methoden               | Blitzlicht, Web-Antwort verfassen                                                                                                    |  |  |
| Material               | Audio-Datei, Kettenbrief, Beamer                                                                                                    |  |  |
| Zugang Internet/PC     | nein                                                                                                    |  |  |
| Einstieg               | Konfrontieren Sie Ihre SuS mit der Audio-Datei eines WhatsApp-Kettenbriefes<br>oder – falls ein solcher Fall in der Klasse vorliegt – mit einer aktuellen Nachricht.<br>Download Audio-Datei WhatsApp-Kettenbrief des LKA Niedersachsen:<br>www.snf.polizei.niedersachsen.de/lka/whatsappvoice.flv<br>Weitere Informationen: () www.lka.niedersachsen.de/praevention/vorbeugung_<br>themen_und_tipps/whatsapp-todesdrohung-kursiert-109737.html                                                                                                    |  |  |
| (                      | <b>Variation:</b> Konfrontation der SuS mit etwas Unbekanntem, Gruseligem (z.B.Spiel-<br>zeugschleim in einem Tastsäckchen), das einen erschreckenden Effekt hat.                                                                                                    |  |  |
|                        | Abfrage der Gefühle, z. B. durch ein Blitzlicht: <i>Was macht das mit euch, wenn ihr so was bekommt/hört</i> ? Ängste thematisieren und ernst nehmen. Jeder reagiert anders. Den einen verfolgt ein Schreck noch lange, den anderen berührt es kaum. Machen Sie deutlich, dass die in den virtuellen Briefen genannten Gefahren nicht real sind und niemandem etwas passieren wird. Um dies zu verdeutlichen, schreiben Sie einen gruseligen Text in ein "Computerstimme-Programm" und spielen dies Ihren SuS vor, oder lassen Sie die SuS selbst damit an Rechnern experimentieren, z. B. hier: |  |  |
| Erarbeitung            | Die SuS werden in die Rolle eines jugendlichen Beraters auf der Beratungsplattform<br>(b) www.juuuport.de versetzt, um Tipps zum Umgang mit einem Kettenbrief zu<br>geben. Die Einnahme der Beraterperspektive soll den SuS ermöglichen, sich von<br>der eigenen Angst zu distanzieren. Durch das Formulieren von Strategien zum<br>Umgang mit Kettenbriefen können sie künftigen ängstigenden Inhalten<br>vielleicht souveräner begegnen.                                                                                                    |  |  |
| (                      | Hinweis: Vermitteln Sie Ihren SuS, dass Kettenbriefe in vielen Fällen einen strafbaren Inhalt haben. Dazu gehören u.a. Urheberrechtsverletzungen und verfassungsfeindliche Symboliken. Durch die Weiterleitung machen sich Jugendliche bereits selbst strafbar. Viele Kettenbriefe erfüllen auch den Tatbestand der Nötigung oder der Drohung und können damit zur Anzeige gebracht werden.                                                                                                    |  |  |
|                        |                                                                                                    |  |  |

#### Sicherung

Es werden einige Antwortposts aus Beraterperspektive vorgelesen. Tipps zum Umgang mit Kettenbriefen, die darin vorkommen, werden von der Lehrperson gesammelt und an die Tafel geschrieben. Die SuS ergänzen.

#### Sinnvoller Umgang mit Kettenbriefen:

- Bei der Aufforderung "bitte an X Leute weiterleiten" sofort hellhörig werden.
- Kettenbriefe egal ob per Post oder per Mail sofort vernichten.
- Auf keinen Fall Geld überweisen.
- Niemals persönliche Daten preisgeben!
- Anhänge nicht öffnen sie können Viren enthalten.
- Sollte der Absender ein Freund oder eine Freundin sein: Eine Info über Ketten-Mails wäre vielleicht angebracht, damit dieser Unfug gestoppt wird.

Quelle: www.checked4you.de/kettenbriefe (Abruf: 9.7.2015)

Die Antwort der jugendlichen Beraterin kann zum Ende der Stunde per Beamer gezeigt/ausgeteilt werden (siehe Screenshot Lösung).

#### ) Lust auf mehr?

Erarbeiten Sie Strategien im Umgang mit erschreckenden Inhalten mit dem klicksafe-Arbeitsblatt "Unangenehme Inhalte" – zum Download auf () www.klicksafe.de/suchmaschinen unter "Zusatzarbeitsblätter zum Material".

#### Lösung

#### **RE: whatsapp Brief**

#### Hallo,

schön, dass du dich an uns gewendet hast 🙂 Deine Schwester hat Recht, diese Narichten sind nicht wahr, diese Narichten sind Lügen. Es kann sogar strafbar sein, diese Narichten weiter zu schicken.

Wenn man die Narichten nicht weiterschickt passiert nichts. Wenn man die Narichten weiterschickt passiert nichts, es kann aber strafbar sein. Diese Naricht, die du bekommen hast, nennt man "Kettenbrief" Hier sind Informationen über Kettenbriefe:

#### http://www.meinvz.net/l/security/17

Wenn deine Freundin dir immernoch nicht glaubt und immernoch Angst hat, dann zeige ihr bitte, was ich dir geschrieben habe.

Ich hoffe, ich konnte dir weiterhelfen, wenn du noch Fragen hast dann schreibe uns bitte nochmal ! 😃

Liebe Grüße

Deine Draga vom juuuport-Team

Quelle: www.juuuport.de/fooorum/frage/whatsapp-Brief/418/1317#qc1317 (Abruf: 24.3.2015)

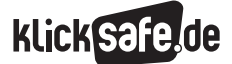

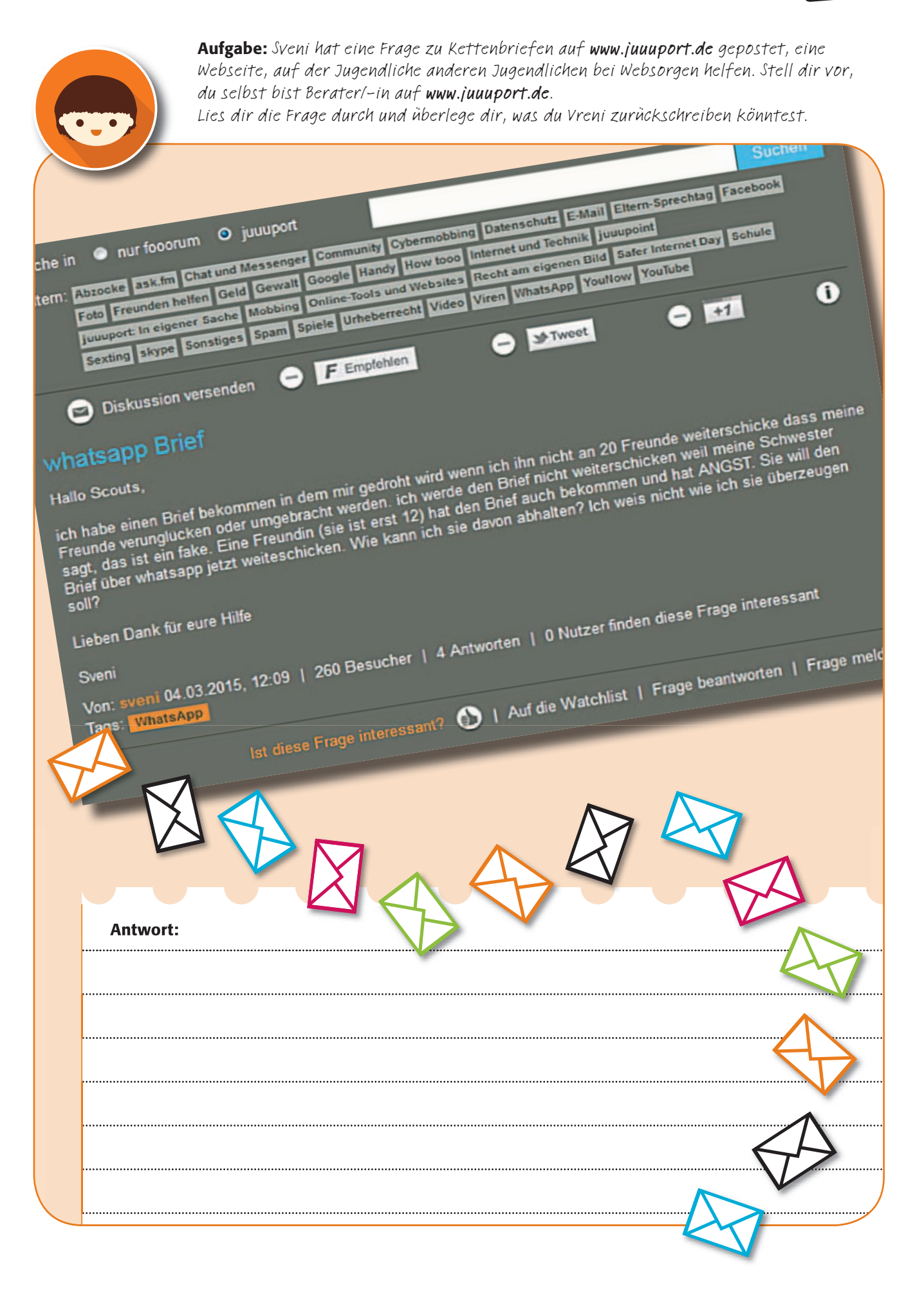

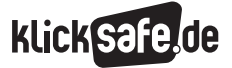

# Prima Primolo

10

| Kompetenzen            | Die SuS lernen, mithilfe eines Webseitenbaukastens eine Fach-/Klassen-/Schul-                                                                                                    |  |  |
|------------------------|----------------------------------------------------------------------------------------------------|--|--|
|                        | webseite zu gestalten.<br>Projekttag oder über Schuljahr hinweg                                                                                                    |  |  |
| Zeit in Std. à 45 Min. | Projekttag oder über Schuljahr hinweg<br>Arbeitsgruppen                                                                                                    |  |  |
| Methoden               | Arbeitsgruppen                                                                                                    |  |  |
| Material               | Schüler-Zugänge bei Primolo                                                                                                    |  |  |
| Zugang Internet/PC     | ja                                                                                                    |  |  |
|                        | Primolo ist ein Internetbaukasten für Webseiten, mit dem Klassen leicht eine<br>eigene Klassenwebseite erstellen können. Primolo eignet sich auch besonders<br>für die inklusive Arbeit, es werden u.a. barrierefreie Funktionen zur Verfügung<br>gestellt. Um Primolo nutzen zu können, müssen Sie sich als pädagogische<br>Fachkraft anmelden und eine Kopie Ihres Ausweises oder eine Beglaubigung<br>Ihrer Schule einsenden. Erst dann können Sie in dem Bereich "Webseite<br>bauen" Accounts für Ihre SuS und damit eine Gruppe für Ihre Klasse erstellen.<br>Bedenken Sie dies, bevor Sie die Einheit beginnen (www.primolo.de/<br>lehrerzimmer/anmeldeverfahren). Probieren Sie die Funktionen der Webseite<br>unbedingt einmal selbst vorher aus. Weitere Informationen und Tutorials finden<br>Sie hier: <sup>(*)</sup> www.primolo.de/lehrerzimmer/lehrmaterialien                                                                                                    |  |  |
| Einstieg               | Zeigen Sie einige der Primolo-Schulwebseiten auf der Webseite<br>www.primolo.de, z. B. die Webseite des Monats. Sie können auch<br>über eine Suchfunktion oder Tag-Cloud auf der Unterseite<br>"Schaufenster" nach bestimmten thematischen Projektseiten suchen.                                                                                                    |  |  |
| Erarbeitung            | <ul> <li>Um eine eigene Webseite zu erstellen, sollten die SuS zunächst einmal überlegen, welches Thema die Seite haben soll. Sammlung an der Tafel, z. B. Mindmap:<br/><i>Über welche Themen wollen wir schreiben?</i></li> <li><i>Was, glauben wir, interessiert andere Kinder?</i></li> <li><i>Worüber wollen sie lesen?</i></li> <li><i>Was interessiert uns?</i></li> <li><i>Was wollen wir von uns mitteilen?</i></li> <li>Legen Sie sich mit den SuS auf eine Ausrichtung (z. B. unsere Klasse) oder einen Themenbereich (z. B. die Römer) fest. Die Seite sollte, wenn sie eingerichtet ist, regelmäßig bestückt und gepflegt werden. Bedenken Sie dies am besten bei Ihrer Unterrichtsjahresplanung und planen Sie entsprechende Zeitfenster ein (z. B. Berichte nach Klassenfahrt, Schulveranstaltung, Dokumentation von Projektwochen/Projektarbeit).</li> <li>Loggen Sie sich ein und zeigen Sie den SuS das Back-End der Seite (siehe auch Screenshot) mit allen Funktionsmöglichkeiten unter dem Menüpunkt Inhaltsverwaltung: Webseite, Gruppenforum, Chat, Lerntagebuch, Dateiablage erstellen! Die SuS können auch ihr bereits angelegtes Profil ausfüllen und ein Profilbild hochladen.</li> <li>Frage: <i>Was kann man mit den einzelnen Funktionen machen?</i></li> <li>Zeigen Sie, was sich hinter den Angeboten verbirgt, und lassen Sie abstimmen, welche benötigt und damit freigeschaltet werden.</li> </ul> |  |  |

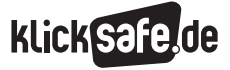

|           | Variation: Lassen Sie die SuS selbst die Möglichkeiten auf der Webseite<br>entdecken und ihr Profil ausfüllen. Teilen Sie dazu die Anmeldeliste mit bereits<br>vergebenen Passwörtern aus (Passwörter können leicht in den Benutzerkonten<br>geändert werden). Dazu benötigen allerdings alle SuS einen Rechner, oder<br>Sie lassen in Tandems arbeiten. In diesem Fall können Sie der Gruppe auch<br>eine Willkommens-Mail schreiben und das Gruppenforum bereits einrichten.                                                                                                    |
|-----------|----------------------------------------------------------------------------------------------------|
|           | <ul> <li>Nun sollen sich die SuS in Arbeitsgruppen einteilen, idealerweise nach Interessen, denn nicht alle SuS werden an der eher technischen Einrichtung der Webseite arbeiten können. Empfehlenswert sind drei Arbeitsgruppen, die sich die Arbeit teilen, wie auf dem AB vorgeschlagen: Primolo-Techniker, Schreiberlinge und Rechte-Checker. Wechseln Sie die Gruppen bei einer längeren Arbeitsdauer auch durch! Die Gruppe Primolo-Techniker benötigt wahrscheinlich am meisten Hilfe beim Einrichten der Webseite.</li> <li>Jede Gruppe benötigt mindestens einen PC mit Internetzugang. Die Gruppen setzen sich zusammen und planen entsprechend ihrer Aufgabenbeschreibung auf dem Arbeitsblatt, wie sie aktiv werden wollen.</li> <li>Um die Gruppen untereinander besser zu koordinieren, macht es Sinn, einen Gruppenbeauftragten zu wählen, der sich jeweils mit den Beauftragten der anderen beiden Gruppen koordiniert.</li> <li>Wenn erste Fragen geklärt sind, kann es losgehen. Viele Fragen und Probleme werden sich während der Arbeit klären und lösen.</li> </ul> |
| Sicherung | Nach einigen Stunden Arbeit wird eine Seite entstanden sein, auf die alle<br>Beteiligten stolz sein können. Indem der Haken bei "Webseite veröffentlichen"<br>gesetzt wird, ist die Webseite auf Primolo zu sehen und im Internet auffindbar.<br>Um die Arbeit der SuS entsprechend zu würdigen, kann die Webseite der<br>Schulleitung vorgestellt und auf der Schul-Homepage ganz einfach über die<br>Primolo-URL verlinkt werden. Die SuS sollen hier selbst Ideen sammeln, wie die<br>eigene Webseite beworben werden kann.                                                                                                    |

Gruppenansicht im Bereich "Webseite bauen" mit den verschiedenen Funktionen der Schülerverwaltung und der Übersicht über die angelegten Mitglieder.

|                                                 | Schrift NORMAL                                                                 | GROSS Derstellung                                | NORMAL KONTRAST                                | Sprache NORMAL                                       | SPRACHE |
|-------------------------------------------------|--------------------------------------------------------------------------------|--------------------------------------------------|------------------------------------------------|------------------------------------------------------|---------|
| Pr                                              | inolo                                                                          | Wonach suc                                       | shst du?                                       | [                                                    | 10      |
| Kinder Infob                                    | ex Webseite bauen Me                                                           | in Primelo La                                    | ehrerzimmer                                    | Auslöggen                                            |         |
| Startseite > Lehrer > Sch                       | nueler                                                                         |                                                  |                                                |                                                      |         |
| Schülerverwaltun                                | g                                                                              |                                                  |                                                |                                                      |         |
| Hier werden alle von Ih<br>Schülerzugange kompl | nen angelegten Schülerinnen und Schül<br>ett zu loschen, Benutzernamen und Pas | er aufgelistet. In der s<br>sworter zu andern od | Schülerverwaltung ha<br>Ier dem jeweiligen Kin | ben Sie die Möglichkeit,<br>d eine Nachricht zu schr | eiben.  |
| Sollte ein Zugang, w                            | reichen Sie erstellt haben, nicht automa<br>seines Bent                        | tisch in der Schülerve<br>utzernamens hinzufüg   | rwaltung erscheinen,<br>gen.                   | können Sie diesen hier a                             | anhand  |
| ABCDEFGHIJKLN                                   | INOPQRSTUVWXYZ                                                                 |                                                  |                                                |                                                      |         |
| A                                               |                                                                                |                                                  |                                                |                                                      |         |
| Gruppe                                          | n:<br>Ierzugang bearbeiten Schüler                                             | zugang Köschen                                   | Nachricht schr                                 | reiben                                               |         |
|                                                 |                                                                                |                                                  |                                                |                                                      |         |

Quelle: www.primolo.de (Abruf: 2.5.2016)

10

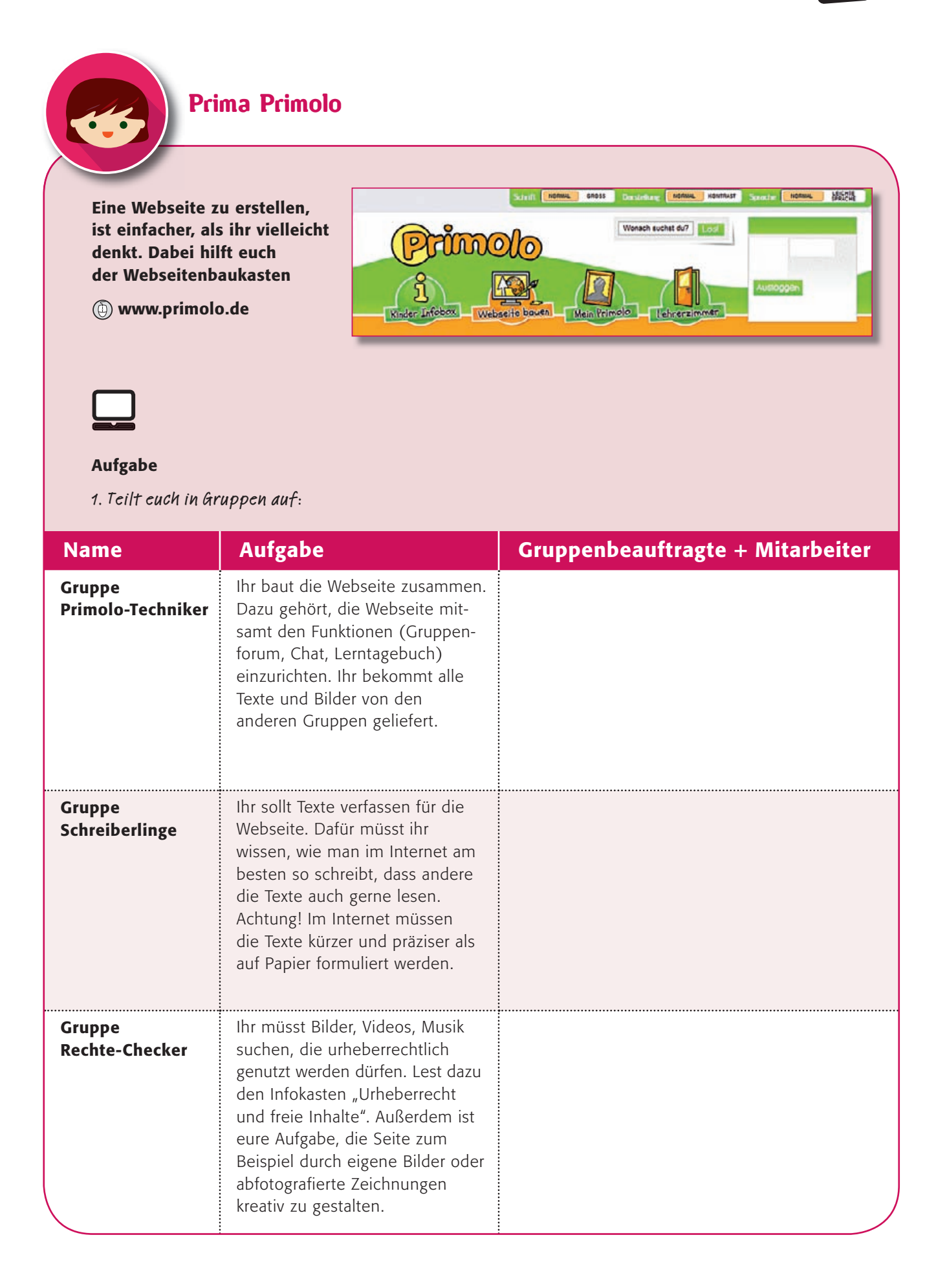

#### Info: Urheberrecht und freie Inhalte

Wenn jemand ein Bild malt, einen Film dreht, ein Foto macht, ein Musikstück oder einen Text schreibt, dann ist er der so genannte Urheber oder die Urheberin und darf bestimmen, was mit dem Werk gemacht werden darf und was man tun muss, um es zu verwenden. Manchmal will er/sie Geld dafür, manchmal einfach nur, dass man seinen/ihren Namen nennt, wenn man das Werk verwendet. Im Internet findet man viele Werke, die man verwenden darf, wenn man den Namen dazu angibt. Das Urheberrecht endet, wenn der Urheber /die Urheberin seit mindestens 70 Jahren tot ist.

Bilder findet ihr hier: http://find-das-bild.de, https://commons.wikimedia.org

Töne und Musik hier:

2. Wie könnt ihr eure Primolo-Webseite gut bewerben? Macht euch Gedanken dazu. Hier könnt ihr eure Ideen sammeln:

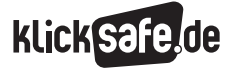

# Kurzfilme erstellen auf www.juki.de

| Kompetenzen            | Die SuS lernen die Webseite 🕲 <b>www.juki.de</b> kennen und erstellen eigene Trickfilme.                                                                                                    |  |  |
|------------------------|----------------------------------------------------------------------------------------------------|--|--|
| Zeit in Std. à 45 Min. | 3                                                                                                    |  |  |
| Methoden               | Storyboard                                                                                                    |  |  |
| Material               | Schüler-Zugänge www.juki.de, Beamer                                                                                                    |  |  |
| Zugang Internet/PC     | ja                                                                                                    |  |  |
|                        | Hinweis: Leider können die Filme ohne Anmeldung bei der Webseite nicht<br>gespeichert werden. Wenn Sie die Filme der SuS speichern wollen und die<br>Funktion aktivieren möchten, eigene Inhalte, wie Bilder etc. zur Verwendung<br>hochzuladen, müssten sich die SuS vorab in der Community anmelden (Eltern<br>müssen eine E-Mail-Adresse zur Verifizierung eingeben). Klären Sie dies am<br>besten vor der Einheit.                                                                                                    |  |  |
| Einstieg               | Zeigen Sie zum Einstieg unter Trickstudio auf () www.juki.de einige der Trickfilme<br>(z.B. unter Top-Trickfilme) frontal oder lassen Sie die SuS selbst an den Rechnern<br>die Webseite und Filme entdecken. Die SuS sollen auch die Funktionen und<br>Möglichkeiten des Trickstudios erkunden.                                                                                                    |  |  |
|                        | Für einzelne Szenen können settings, Personen sowie Geräusche, Musik und<br>Hintergründe erstellt werden. Die Dauer der Szenen kann einzeln eingestellt<br>werden. Einzelne Szenen können auch gedoppelt und leicht verändert werden.<br>Es sollten nicht mehr als sechs Szenen erstellt werden; dafür können die<br>einzelnen Szenen gut durchgeplant und schön gestaltet werden.                                                                                                    |  |  |
| Erarbeitung            | Die SuS entwickeln einzeln oder in Partnerarbeit in Form eines Storyboards eine<br>Geschichte, die sie gerne umsetzen wollen, zunächst auf dem Arbeitsblatt. Dabei<br>sollten die Rechner vorerst ausgeschaltet bleiben. Sie können auch ein Thema<br>vorgeben. Ein Storyboard wird auch bei großen Filmproduktionen verwendet –<br>zeigen Sie beispielsweise ein Storyboard, indem Sie ein Bild in einer Suchmaschine<br>unter "Storyboard" suchen. Erst, wenn die Geschichte steht, kann man an die<br>digitale Umsetzung denken. |  |  |
| Sicherung              | Die SuS zeigen sich die Filme gegenseitig an den Rechnern. Weitere Tipps für die<br>Erstellung von Trickfilmen finden Sie hier unter "Weiterführende Tipps im Netz":<br>(b) http://juki.de/seiten/ueber-juki<br>Alternative zu juki: (b) www.trickino.de                                                                                                    |  |  |

Quelle: www.juki.de (Abruf: 29.4.2016)

| Kurzfilme erstelle<br>Wolltest du schon immer eine                                                                                                    | en auf www.juki.de                                                                                                    |
|----------------------------------------------------------------------------------------------------|----------------------------------------------------------------------------------------------------|
| Das geht gaitz de Das geht gaitz de | Tipp:<br>Auf (1) www.kinderfilmwelt.de<br>erfahrt ihr, was es Neues im<br>Kino gibt.<br>timal sechs Szenen (Erzählabschnitte)                                                                                                    |
| So etwas nennt man Storyboard.                                                                                                    | Szene 2:                                                                                                    |
| Szene 3:                                                                                                    | Szene 4:                                                                                                    |
| Szene 5:                                                                                                    | Szene 6:                                                                                                    |
| <ul> <li>S. Erstellt eure Geschichte mithilfe<br/>des Trickfilmstudios und zeigt<br/>euren Film den anderen.</li> </ul>                                                                                                    | Vorsicht, liebe Regisseure!<br>Ihr könnt eure Filme nicht speichern, wenn ihr noch<br>nicht angemeldet seid. Bei der Anmeldung müsst<br>ihr auch die E-Mail-Adresse eurer Eltern eingeben.<br>Diese bekommen dann eine Mail, in der sie<br>bestätigen, dass ihr euch ein Konto anlegen dürft. |

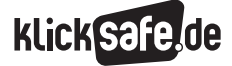

# Sicherheit in Sozialen Netzwerken

| Die SuS können Meldemöglichkeiten und (Selbst-)Schutzeinstellungen in                                                                                                    |  |
|----------------------------------------------------------------------------------------------------|--|
| beliebten Sozialen Netzwerken anwenden.                                                                                                    |  |
| 2 (oder Projekttag)                                                                                                    |  |
| Abfrage, Prezi, Quiz                                                                                                    |  |
| Prezi Sicherheit in Sozialen Netzen (nur online, Internetzugang notwendig)<br>unter: (() http://bit.ly/1R5PCQR<br>Achtung: Eine Prezi-Präsentation funktioniert anders als die bekannte<br>PowerPoint-Präsentation!                                                                                                    |  |
| ja + Schülerhandys (WhatsApp)                                                                                                    |  |
| <ul> <li>Immer jüngere Kinder nutzen Dienste, die nicht für ihr Alter entwickelt und daher auch nicht für sie geeignet sind. Vor allem die Nutzung von WhatsApp (ab 16 Jahren) und Facebook (ab 13 Jahren) ist bereits bei Grundschulkindern keine Seltenheit mehr (Einrichtung von Familiengruppen, auch durch Eltern etc.). Um dieser Entwicklung Rechnung zu tragen, sollen die Kinder Schutzeinstellungen in den Diensten kennenlernen, damit sie diese zumindest kompetent nutzen können. Geben Sie dennoch auf Elternabenden und im Unterricht Tipps für altersgerechte Alternativen, die Sie z. B. hier finden:</li> <li>(b) www.chatten-ohne-risiko.net/erwachsene/chat-atlas/chat-liste</li> <li>Kurze Abfrage und Strichliste an der Tafel. Wer von euch nutzt Facebook? WhatsApp? Instagram? So ergibt sich ein Nutzungsbild der gesamten Klasse.</li> <li>Hinweis: Die Abfrage können Sie auch in einer Stunde vor der Einheit durchführen, um so ein Gespür dafür zu bekommen, ob die Durchführung der Einheit bereits sinnvoll ist. Wenn viele Kinder diese Dienste noch nicht nutzen, warten Sie noch ab oder behandeln Sie nur die Dienste, die bereits genutzt werden.</li> </ul> |  |
| <ul> <li>Tipp: Sensibilisierung für den Datenschutz</li> <li>Facebook, WhatsApp und Instagram gehören alle zu einer Firma – nämlich<br/>Facebook Inc., deren Sitz in den USA ist und über deren Datenspeicher- und<br/>Verarbeitungspraktiken gegenwärtig noch Unsicherheit herrscht. Sie können die<br/>SuS aufschreiben lassen, welche Informationen sie Facebook Inc. innerhalb<br/>von 24 Stunden gegeben haben. Dazu gehören Instagram-Bilder, WhatsApp-<br/>Messenger-Kommunikation und natürlich die Facebook-Interaktion in Form von<br/>Likes, Nachrichten etc. Machen Sie Ihren SuS deutlich, dass es besser ist,<br/>Dienste von verschiedenen Anbietern zu nutzen. Hier sind vor allem deutsche<br/>oder europäische Dienste vorzuziehen, die sich an deutsches oder europäisches<br/>Datenschutzrecht halten müssen.</li> <li>Test: Wer es schafft, möglichst viele Freunde/Klassenkameraden zu überzeugen,<br/>einen alternativen Krypto-Messenger, z. B. SIMSme (Angebot der Deutschen<br/>Post) oder Telegram, zu nutzen, bekommt eine kleine Belohnung.</li> </ul>                                                                                                    |  |
|                                                                                                    |  |

| Erarbeitung                            | Teilen Sie die Arbeitsblätter aus. Zeigen Sie die Prezi-Präsentation in drei Teilen<br>(1. Facebook, 2. WhatsApp, 3. Instagram). Auswertung der Arbeitsblätter<br>direkt im Anschluss an die einzelnen Einheiten. Es ist sinnvoll, wenn die SuS die<br>Einstellungen direkt in ihren Handys, in ihren eigenen Profilen ausprobieren.<br>Da die Kinder unterschiedliche Handys und damit unterschiedliche Betriebs-<br>systeme sowie Versionen der Dienste haben, sollen sich SuS mit den gleichen<br>Bedingungen gegenseitig helfen.                                                                                |
|----------------------------------------|----------------------------------------------------------------------------------------------------|
|                                        | Tipp: Erklärvideos für Erwachsene zu Facebook, WhatsApp und Instagram<br>finden Sie in den klicksafe-Themenbereichen oder hier:<br>www.youtube.com/user/klicksafegermany/videos                                                                                                    |
| Sicherung                              | Am Ende der Präsentation gibt es ein kleines Quiz, das das gerade Gelernte noch<br>einmal im Sinne einer Lernkontrolle abfragt. Die SuS versuchen, die Lösungen<br>aus dem Gedächtnis zu formulieren. Sie können aber zur Unterstützung auch<br>Computer benutzen.<br>Weitere Fragen der SuS zu den Diensten, die nicht in der Prezi angesprochen<br>werden, können am Ende an der Tafel gesammelt werden. Vielleicht können<br>die SuS sich diese Fragen direkt gegenseitig beantworten, oder Sie geben eine<br>Recherche als Hausaufgabe auf. Meistens genügt es, die Frage in eine Suchma-<br>schine einzugeben. |
|                                        | <ul> <li>Lust auf mehr?</li> <li>Wollen Sie einen ganzen Schultag – evtl. im Rahmen von Projekttagen – zu diesem Thema anbieten? Dann können Sie zu den einzelnen Diensten noch folgende Arbeitsmaterialien einbinden:</li> <li>zu Facebook → das Facebook-Offline-Spiel:</li> <li>http://pb21.de/2013/01/facebook-spiel-download</li> <li>zu WhatsApp → klicksafe/Handysektor → Material "Always on", AB 2 "WhatsApp-Regeln": ) http://bit.ly/20B98ZP</li> <li>ebenfalls zu Sextings via WhatsApp → AB "Show yourself", Baustein 3 "Ethik macht klick": ) http://bit.ly/1Ae4Jg5, S.121</li> </ul>                  |
| Prezi Sicherheit in<br>Sozialen Netzen | lok                                                                                                    |

12

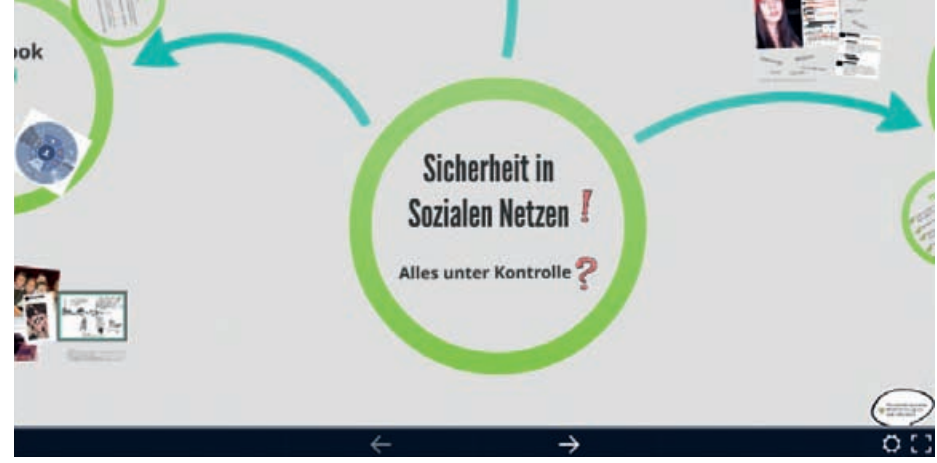

*Quelle: Prezi Sicherheit in Sozialen Netzen, https://prezi.com/gbnrt2voeyi-/ lehrerprezi-sicherheit-in-sozialen-netzen – Urheber: klicksafe (Stand: 28.4.2016)* 

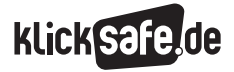

Quelle: www.facebookbrand.com

| <b>Autgaben:</b><br>1. Einstellun             | gen, die du immer machen solltest                                                                                                    |                          |  |
|-----------------------------------------------|----------------------------------------------------------------------------------------------------|--------------------------|--|
| Schreibe a                                    | rei Dinge auf, die du dir gemerkt hast:                                                                                                  |                          |  |
| 1                                             |                                                                                                    |                          |  |
|                                               |                                                                                                    |                          |  |
| 2                                             |                                                                                                    |                          |  |
|                                               |                                                                                                    |                          |  |
| 3                                             |                                                                                                    |                          |  |
|                                               |                                                                                                    |                          |  |
| . <b>Wenn dich</b><br>Was kanns<br>kannst. Di | <b>jemand beleidigt oder belästigt</b><br>t du tun? Beschreibe genau, wie und wo du jemanden<br>1 kannst auch eine Zeichnung anfertigen. | melden oder blockieren   |  |
| <b> Wenn dich</b><br>Was kanns<br>kannst. Du  | <b>jemand beleidigt oder belästigt</b><br>† du tun? Beschreibe genau, wie und wo du jemanden<br>1 kannst auch eine Zeichnung anfertigen. | melden oder blockieren   |  |
| . Wenn dich<br>Was kanns<br>kannst. Di        | <b>jemand beleidigt oder belästigt</b><br>t du tun? Beschreibe genau, wie und wo du jemanden<br>1 kannst auch eine Zeichnung anfertigen. | melden oder blockieren   |  |
| <b> Wenn dich</b><br>Was kanns<br>kannst. Di  | <b>jemand beleidigt oder belästigt</b><br>† du tun? Beschreibe genau, wie und wo du jemanden<br>1 kannst auch eine Zeichnung anfertigen. | n melden oder blockieren |  |
| <b>Wenn dich</b><br>Was kanns<br>kannst. Di   | <b>jemand beleidigt oder belästigt</b><br>t du tun? Beschreibe genau, wie und wo du jemanden<br>1 kannst auch eine Zeichnung anfertigen. | n melden oder blockieren |  |
| <b>Wenn dich</b><br>Was kanns<br>kannst. Di   | <b>jemand beleidigt oder belästigt</b><br>t du tun? Beschreibe genau, wie und wo du jemanden<br>1 kannst auch eine Zeichnung anfertigen. | n melden oder blockieren |  |
| <b>Wenn dich</b><br>Was kanns<br>kannst. Di   | <b>jemand beleidigt oder belästigt</b><br>t du tun? Beschreibe genau, wie und wo du jemanden<br>1 kannst auch eine Zeichnung anfertigen. | n melden oder blockieren |  |
| <b>Wenn dich</b><br>Was kanns<br>kannst. Di   | <b>jemand beleidigt oder belästigt</b><br>t du tun? Beschreibe genau, wie und wo du jemanden<br>t kannst auch eine Zeichnung anfertigen. | n melden oder blockieren |  |
| <b>Wenn dich</b><br>Was kanns<br>kannst. Di   | <b>jemand beleidigt oder belästigt</b><br>t du tun? Beschreibe genau, wie und wo du jemanden<br>t kannst auch eine Zeichnung anfertigen. | n melden oder blockieren |  |
| . Wenn dich<br>Was kanns<br>kannst. Di        | <b>jemand beleidigt oder belästigt</b><br>t du tun? Beschreibe genau, wie und wo du jemanden<br>t kannst auch eine Zeichnung anfertigen. | n melden oder blockieren |  |

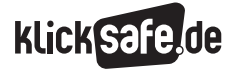

| Aufgaben:                                      |                                                                                       |                                                                                  |                        |               |               |  |
|------------------------------------------------|---------------------------------------------------------------------------------------|----------------------------------------------------------------------------------|------------------------|---------------|---------------|--|
| 1. Einstellun                                  | gen, die du immer<br>rei Dinge auf die                                                | r machen solltest .<br>du dir gemerkt h                                          | ··                     |               |               |  |
|                                                | ICI DINYC AUT, AIC                                                                    | au air gewerni na                                                                | 121:                   |               |               |  |
| 1                                              |                                                                                       |                                                                                  |                        |               |               |  |
| 0                                              |                                                                                       |                                                                                  |                        |               |               |  |
| 2                                              |                                                                                       |                                                                                  |                        |               |               |  |
| 3                                              |                                                                                       |                                                                                  |                        |               |               |  |
| <b>—</b>                                       |                                                                                       |                                                                                  |                        |               |               |  |
| <b>2. Wenn dich</b><br>Was kanns<br>kannst. Du | <b>jemand beleidigt</b><br>t du tun? Beschre<br>kannst auch eine                      | t <b>oder belästigt</b><br>ibe genau, wie una<br>z Zeichnung anfert              | l wo du jeman<br>igen. | den melden od | er blockieren |  |
| <b>2. Wenn dich</b><br>Was kanns<br>kannst. Du | <b>jemand beleidigt</b><br>t du tun? Beschre<br>kannst auch eine                      | t <b>oder belästigt</b><br>ibe genau, wie una<br>zeichnung anfert                | l wo du jeman<br>igen. | den melden od | er blockieren |  |
| <b>2. Wenn dich</b><br>Was kanns<br>kannst. Du | <b>jemand beleidigt</b><br>t du tun? Beschre<br>kannst auch eine                      | t <b>oder belästigt</b><br>ibe genau, wie una<br>z Zeichnung anfert              | l wo du jeman<br>igen. | den melden od | er blockieren |  |
| <b>2. Wenn dich</b><br>Was kanns<br>kannst. Du | <b>jemand beleidigt</b><br>t du tun? Beschre<br>kannst auch eine                      | <b>oder belästigt</b><br>ibe genau, wie una<br>zeichnung anfert                  | l wo du jeman<br>igen. | den melden od | er blockieren |  |
| 2. Wenn dich<br>Was kanns<br>kannst. Du        | <b>jemand beleidigt</b><br>t du tun? Beschre<br>kannst auch eine                      | t <b>oder belästigt</b><br>ibe genau, wie una<br>zeichnung anfert                | l wo du jeman<br>igen. | den melden od | er blockieren |  |
| <b>2. Wenn dich</b><br>Was kanns<br>kannst. Du | <b>jemand beleidigt</b><br>t du tun? Beschre<br>kannst auch eine                      | <b>oder belästigt</b><br>ibe genau, wie una<br>zeichnung anfert                  | l wo du jeman<br>igen. | den melden od | er blockieren |  |
| 2. Wenn dich<br>Was Kanns<br>kannst. Du        | <b>jemand beleidigt</b><br>t du tun? Beschre<br>kannst auch eine                      | <b>oder belästigt</b><br>ibe genau, wie una<br>zeichnung anfert                  | l wo du jeman<br>igen. | den melden od | er blockieren |  |
| 2. Wenn dich<br>Was kanns<br>kannst. Du        | <b>jemand beleidigt</b><br>t du tun? Beschre<br>kannst auch eine                      | <b>oder belästigt</b><br>ibe genau, wie una<br>zeichnung anfert                  | l wo du jeman<br>igen. | den melden od | er blockieren |  |
| 2. Wenn dich<br>Was kanns<br>kannst. Du        | jemand beleidigt<br>t du tun? Beschre<br>kannst auch eine<br>be:<br>ernativen aibt es | <b>oder belästigt</b><br>ibe genau, wie una<br>zeichnung anfert<br>zu Instagram? | l wo du jeman<br>igen. | den melden od | er blockieren |  |

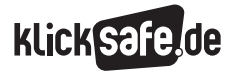

Quelle: www.whatsappbrand.com

| ıfgaben:                                                                                                    |                                   |                                                                       |                                                                                            |
|----------------------------------------------------------------------------------------------------|-----------------------------------|-----------------------------------------------------------------------|--------------------------------------------------------------------------------------------|
| Einstellungen, die du immer mac                                                                                              | chen solltest                     |                                                                       |                                                                                            |
| Schreibe drei Dinge auf, die du d                                                                                            | lir gemerkt hast:                 |                                                                       |                                                                                            |
| 1                                                                                                    |                                   |                                                                       |                                                                                            |
|                                                                                                    |                                   |                                                                       |                                                                                            |
| 2                                                                                                    |                                   |                                                                       |                                                                                            |
|                                                                                                    |                                   |                                                                       |                                                                                            |
| 3                                                                                                    |                                   |                                                                       |                                                                                            |
|                                                                                                    |                                   |                                                                       |                                                                                            |
| Wenn dich jemand beleidigt oder                                                                                              | r belästigt                       |                                                                       |                                                                                            |
| Was kannst du tun? Beschreibe g                                                                                              | ienau, wie und wo du je           | manden melden oder                                                    | blockieren                                                                                 |
| kannst. Du kannst auch eine Zeic                                                                                             | chnung anfertigen.                |                                                                       |                                                                                            |
| kannst. Du kannst auch eine Zeic                                                                                             | Chnung anfertigen.                |                                                                       |                                                                                            |
| kannst. Du kannst auch eine Zeic                                                                                             | Chnung anfertigen.                |                                                                       |                                                                                            |
| kannst. Du kannst auch eine Zeic                                                                                             | Chnung anfertigen.                |                                                                       |                                                                                            |
| kannst. Du kannst auch eine Zeic                                                                                             | Shnung anfertigen.                |                                                                       |                                                                                            |
| kannst. Du kannst auch eine Zeic                                                                                             | shnung anfertigen.                |                                                                       |                                                                                            |
| kannst. Du kannst auch eine Zeic                                                                                             | Shnung anfertigen.                |                                                                       |                                                                                            |
| kannst. Du kannst auch eine Zeic                                                                                             | shnung anfertigen.                |                                                                       |                                                                                            |
| kannst. Du kannst auch eine Zeic                                                                                             | shnung anfertigen.                |                                                                       |                                                                                            |
| kannst. Du kannst auch eine Zeic                                                                                             | shnung anfertigen.                | Tipp: Hier                                                            | findest du frische                                                                         |
| kannst. Du kannst auch eine Zeic<br>3. Welche sicheren Alternativen g                                                        | shnung anfertigen.<br>gibt es zum | Tipp: Hier<br>Infos über                                              | findest du frische<br>WhatsApp und Tipp:                                                   |
| kannst. Du kannst auch eine Zeic<br>3. Welche sicheren Alternativen g<br>WhatsApp-Messenger?                                 | shnung anfertigen.<br>gibt es zum | Tipp: Hier<br>Infos über<br>Alternative<br>Www.h                      | findest du frische<br>WhatsApp und Tipp:<br>n:<br>andysektor.de/apps-                      |
| kannst. Du kannst auch eine Zeic<br>3. Welche sicheren Alternativen g<br>WhatsApp-Messenger?<br>Würdest du auch einmal einen | shnung anfertigen.<br>gibt es zum | <b>Tipp:</b> Hier<br>Infos über<br>Alternative<br>() www.h<br>top10-a | findest du frische<br>WhatsApp und Tipp:<br>n:<br>andysektor.de/apps-<br>pps/whatsapp.html |

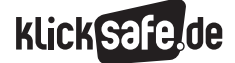

# Checkst du dein Handy? – Projektvorschlag empfohlen ab Klasse 4

(unter Mitarbeit von Franziska Hahn)

+

| Kompetenzen            | Die SuS lernen, nützliche Funktionen sowie Sicherheitseinstellungen ihres<br>Handys zu aktivieren.                                                                                                    |  |  |  |  |  |
|------------------------|----------------------------------------------------------------------------------------------------|--|--|--|--|--|
| Zeit in Std. à 45 Min. | 3–4 (oder Projekttag)                                                                                                    |  |  |  |  |  |
| Methoden               | Stationenarbeit                                                                                                    |  |  |  |  |  |
| Material               | Stationenbeschreibungen, DIN-A3-Papier, Klebeband, Laufzettel,<br>Elterninformation, Bildkarten                                                                                                    |  |  |  |  |  |
| Zugang Internet/PC     | nein                                                                                                    |  |  |  |  |  |
| Einstieg               | Viele bereits sehr junge SuS besitzen ein Handy/Smartphone, das sie aber<br>nur zum Spielen oder Telefonieren nutzen. In dieser Einheit erfahren die SuS,<br>dass das Handy weit mehr Funktionen bietet, auch Funktionen, die für SuS<br>dieses Alters noch nicht geeignet sind (z.B. Internetzugang). Die Einheit ist<br>als Stationenlernen konzipiert. Sie können die Stationen auch einzeln hinterein-<br>ander jeweils mit der ganzen Klasse behandeln.<br>Es ist nötig, dass die SuS ihre Handys mit in den Unterricht bringen, denn<br>an ihren eigenen Geräten sollen sie Einstellungen zur Sicherheit und zur Arbeits-<br>organisation einüben.                                                                                                    |  |  |  |  |  |
| (                      | <b>Tipp:</b> Geben Sie vor dem Unterricht eine Elterninformation heraus, in der deutlich wird, dass die SuS nicht mit ihren Geräten ins Internet gehen müssen, dass das Gerät im Schadensfall nicht über die Schule versichert ist, nichts installiert oder deinstalliert wird etc. Kinder, die (noch) kein eigenes Handy besitzen, lernen proaktiv mit den Handys ihrer Klassenkameraden.                                                                                                    |  |  |  |  |  |
| Erarbeitung            | <ul> <li>Vorbereitung:</li> <li>Legen Sie die Stationenbeschreibungen auf sechs Tischen aus. Legen Sie an die Station "App-Marktplatz" eine ausreichende Menge DIN-A3-Papier sowie Klebeband, mit dem die SuS ihre Zeichnungen an die Wand heften können. Die Station "Handykosten" soll als Hausaufgabe mit den Eltern bearbeitet werden. Die Aufgabe soll an dieser Station ins Hausaufgabenheft abgeschrieben werden.</li> <li>Einstieg:</li> <li>Die Klasse versammelt sich in einem Sitzkreis. Die Geschichte von Lara, die ein Handy bekommen hat, mit dem sie aber noch nicht umgehen kann, wird von der Lehrperson vorgelesen. Die SuS sammeln danach mithilfe der Bildkarten (auf dem Boden verteilen) die Probleme, die in der Geschichte vorkommen. <i>Was muss man können, damit es einem nicht so geht wie Lara mit ihrem Handy?</i> Das Stundenziel "Wir lernen unsere Handys kennen" wird von der Lehrperson formuliert.</li> <li>Stationen werden einzeln erklärt, Laufzettel ausgegeben, auf umsichtigen Umgang mit den Handys hingewiesen und Fragen geklärt. Die SuS werden in sechs Gruppen eingeteilt und an die Stationen entlassen. Jede Station benötigt ca. 15 Minuten. Fragen zu Einstellungen an Handys können Sie in eine Suchmaschine eingeben, um aktuelle Informationen, auch speziell zu den Geräten, zu bekommen.</li> </ul> |  |  |  |  |  |
| (                      | Hinweis: Es ist wichtig, dass die SuS sich an den Station gegenseitig helfen.<br>Es gibt wahrscheinlich Kinder, die sich schon sehr gut auskennen mit Handys,<br>andere sind Einsteiger oder besitzen noch gar keines. In diesem Fall lernen<br>die SuS in Tandems in den Gruppen (SuS mit Handy + SuS ohne Handy)<br>voneinander.                                                                                                    |  |  |  |  |  |
| Sicherung              | Die Laufzettel werden von der Lehrperson unterzeichnet oder gestempelt. Auswer-<br>tung: Was ist euch leicht/schwer gefallen? Was findet ihr besonders hilfreich?                                                                                                    |  |  |  |  |  |

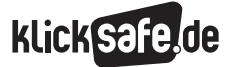

# Geschichte

#### Lara und das Handy

Lara hat zu ihrem 9. Geburtstag ein Handy bekommen. Die Freude darüber war riesig, aber nach einer Woche war sie total erledigt, denn seit sie es hatte, ging so einiges schief. Das schlimmste war die Strafarbeit, die sie am Montag aufgebrummt bekam, weil sie zu spät in den Unterricht gekommen war. Dabei war der neue Busfahrplan schuld. Sie hatte einfach keine Zeit mehr gehabt, die neuen Fahrzeiten aufzuschreiben, und wie man von dem Fahrplan ein Bild mit dem Handy macht ... keine Ahnung. So ein Mist.

Am Dienstag musste sie in der Pause den Werkraum aufräumen, weil ihr neues Handy in der Schultasche ausgerechnet während des Unterrichts geklingelt hatte.

Mittwochs war ihre Oma ganz traurig, weil Lara ihren Geburtstag vergessen und ihr kein Geschenk gebastelt hatte. Lara hatte vergessen, den Termin aus ihrem Kalender in den Handykalender einzutragen und sich erinnern zu lassen. Als ob alles nicht schon schlimm genug gewesen wäre, konnte sie am Donnerstag ihre Mama nicht nach dem Sport anrufen, weil sie sich mit dem Geld auf der Handykarte Diamanten für ihre neue Lieblings-App – das Spiel "Silberelfe" – gekauft hatte.

Nach dem ganzen Stress wollte sie sich freitags etwas ablenken und mit ihrer älteren Cousine schreiben, aber ihre Eltern erlaubten ihr nicht, die App WhatsApp zu nutzen. Ihre Mutter meinte, WhatsApp ist nur für Leute ab 16 Jahren. "Noch sieben Jahre bis dahin, oh Mann …", dachte Laura.

Als sie dann am Wochenende auch noch einen Link zu einer Webseite geschickt bekommen hatte mit einem ekligen Bild von einem Mädchen aus dem Sport, mit dem sie sich schon lange streitet, konnte sie nur noch weinen, denn das Bild auf der Seite war weg, als sie es ihren Eltern zeigen wollte.

Dabei war sie doch keine Lügnerin. Was für eine bescheuerte Woche.

Ihr älterer Bruder Luca beruhigte sie und meinte: "Wenn du dein Handy besser kennenlernst, dann passieren dir solche Sachen nicht mehr!"

Was muss man können, damit es einem nicht so geht wie Lara mit ihrem Handy?

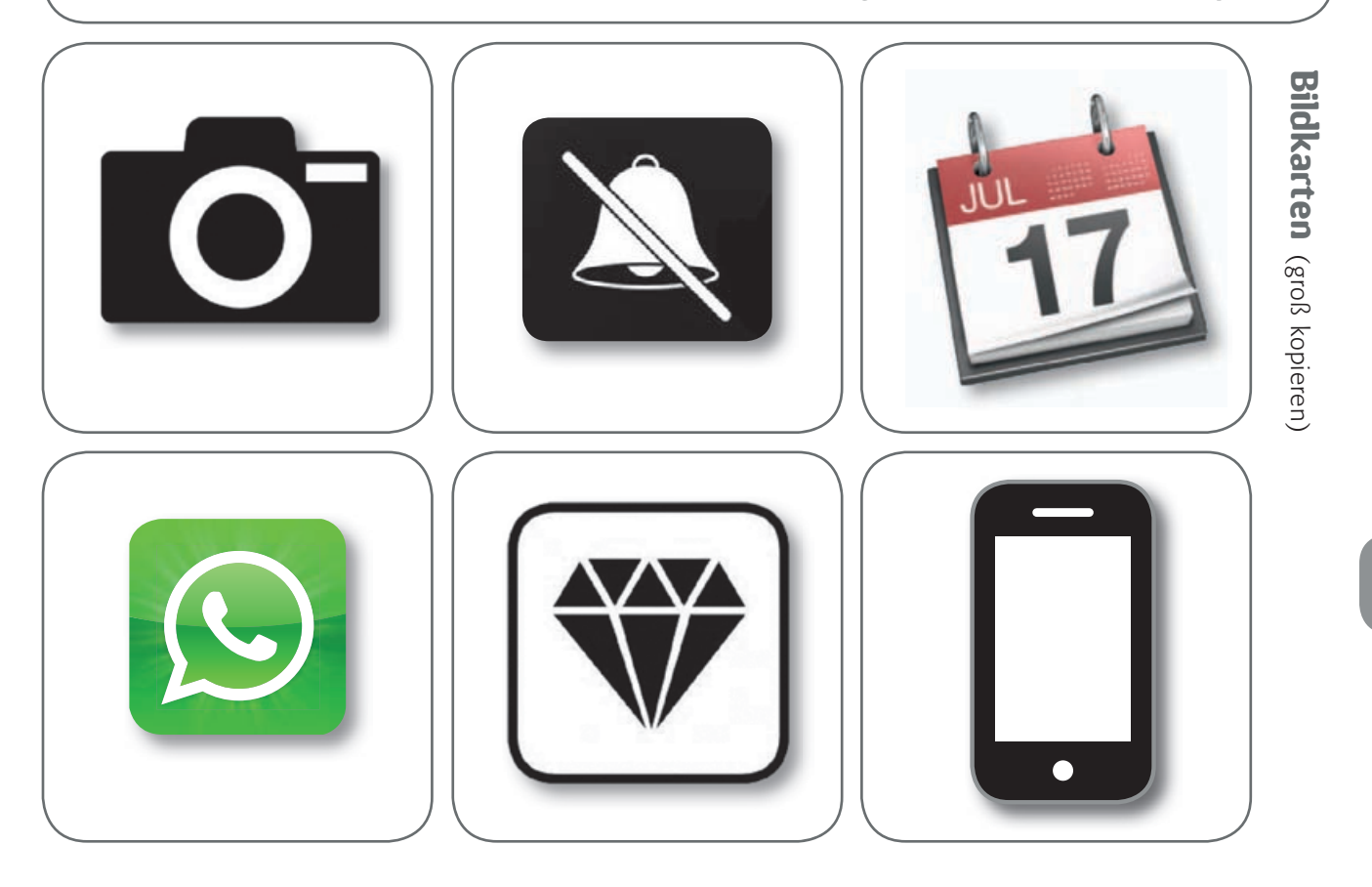

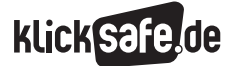

### Stationenkarten

# Station "Foto"

Mach mit deinem Handy ein Foto (bitte nicht von deinen Mitschülern oder Mitschülerinnen). Zeig es jemandem aus deiner Gruppe.

#### So geht das bei deinem Android- oder iPhone-Handy:

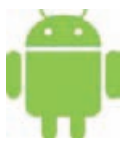

Such das Symbol "Kamera". Drück auf den Auslöseknopf. Schau unter dem Symbol "Galerie" nach.

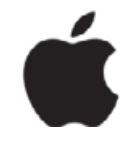

Such das Symbol "Kamera". Drück auf den Auslöseknopf. Schau unter dem Symbol "Fotos" nach.

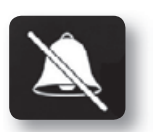

# Station "Handy stumm schalten"

Schalte dein Handy stumm – und dann wieder laut. Es gibt viele Situationen, in denen man sein Handy stumm schalten sollte, sodass es nicht stört, wenn jemand anruft oder eine Nachricht ankommt, z. B. im Unterricht, in der Bahn, im Restaurant. Vielleicht fallen dir noch weitere Situationen ein:

#### So geht das bei deinem Android- oder iPhone-Handy:

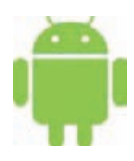

Drück den Ausschalteknopf so lange, bis du "Stumm Modus" anwählen kannst.

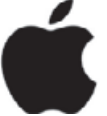

An der Seite des Handys kannst du einen kleinen Schalter umlegen, der dein Handy stumm schaltet.

Statio

# Station "Kalender"

Trag einen Termin in deinen Kalender ein und lass dich 5 Minuten später daran erinnern.

#### So geht das bei deinem Android- oder iPhone-Handy:

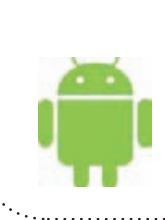

Geh auf das Symbol "Kalender". Wähle einen Tag aus. Tippe entweder länger auf den Tag – dann kannst du einen Termin erstellen – oder, wenn es ein + gibt, klick es an, um einen Termin einzutragen.

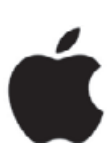

Geh auf das Symbol "Kalender". Wähle einen Tag aus. Mit dem + kannst du ein neues Ereignis erstellen. Unter "Erinnerung" kannst du einstellen, wann du an den Termin erinnert werden möchtest.

# klick safe.de

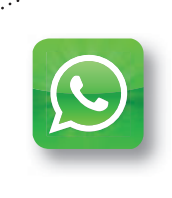

# Station "App-Marktplatz"

Es gibt viele tolle Apps, aber nicht alle sind für dich in deinem Alter geeignet. Zeig den anderen deine Lieblings-App. Zeichne dazu das Symbol der App auf ein Blatt Papier. Schreib zwei Gründe auf, warum du sie magst. Häng das Blatt an die Wand.

# Station "Screenshot"

Manchmal ist es wichtig, Dinge, die man auf seinem Handy sieht, wie auf einem Foto festzuhalten. Das nennt man "Screenshot" (= Bildschirmfoto). Mach einen Screenshot von deinem Handybildschirm.

#### So geht das bei deinem Android- oder iPhone-Handy:

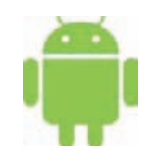

Drück den Anschalte-Knopf und gleichzeitig die Lautstärke-Taste für leiser, bis du ein Aufnahmegeräusch hörst (alte Handys: Home-Knopf und Ausschalte-Knopf).

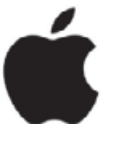

Drück den Home-Knopf und gleichzeitig den Ausschalte-Knopf.

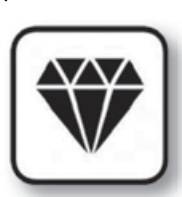

### Station "Handykosten"

Eltern/Schüler-Hausaufgabe: In vielen kostenlosen Apps lauern versteckte Kosten. Damit du nicht aus Versehen Geld ausgibst, schalte mit deinen Eltern das Internet aus und deaktiviert In-App-Käufe.

#### So geht das bei deinem Android- oder iPhone-Handy:

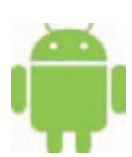

Öffne den Google-PlayStore. Gehe auf "Einstellungen" – Menüpunkt "Passwort festlegen oder Authentifizierung für Käufe erforderlich" aufrufen – "PIN für Käufe verwenden" aktivieren.

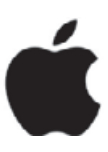

Ruf den Punkt "Einstellungen" auf. Wähl den Punkt "Allgemein" an. Wähl "Einschränkungen" aus. Stell den Regler bei In-App-Käufe auf weiß.

Info-Links für Eltern: (i) www.klicksafe.de (ii) www.handysektor.de

| Laufzettel von:                 |                                    |  |
|---------------------------------|------------------------------------|--|
| Station "Foto"                  | Station "App-Marktplatz"           |  |
| Station "Klingelton"            | Station "Screenshot"               |  |
| Station "Kalender"              | Hausaufgaben-Station "Handykosten" |  |
| Stempel/Unterschrift Lehrkraft: |                                    |  |

# Links und Tipps für den Einsatz in Schule und Unterricht

#### Unterrichtsmaterialien und Broschüren

- (i) www.klicksafe.de/materialien
- www.internet-abc.de/eltern/ download-lehrerhandbuch.php

#### Suchmaschinen für Kinder

- (i) www.fragfinn.de
- Description (1997) Inde-kuh.de
- () www.helles-koepfchen.de

#### Mediennutzungsverträge

#### (i) www.mediennutzungsvertrag.de

Auf der Webseite können Kinder und Eltern gemeinsam Regeln für den Umgang mit Internet und Smartphone vereinbaren.

#### Medienpädagogische Theaterproduktionen für die Schule

- (i) www.q-rage.de
- (i) www.comic-on.de
- () http://playback-berlin.de

#### **Online-Quizze für Schule und Unterricht**

- (i) www.klick-tipps.net/schule
- www.klicksafe.de/service/aktuelles/quiz

#### Geprüfte Webseiten für Kinder

- (i) www.klicksafe.de/fuer-kinder
- (i) http://seitenstark.de
- () www.erfurter-netcode.de
- (i) http://enfk.de
- (i) www.klick-tipps.net
- Interp://desktop.meine-startseite.de
- Internet-abc.de/kinder
- www.surfen-ohne-risiko.net

#### Informationen für Jugendliche

Www.klicksafe.de/service/materialien/ broschueren-ratgeber/klicksafe-youthpanel-flyer/

(Jugendliche geben anderen Jugendlichen Tipps fürs "digitale Überleben" und erklären das P2P-Konzept Medienscouts).

#### Tablets und Handys – Medieneinsatz im Unterricht

http://medienundbildung.com/mymobile

- (i) www.handysektor.de
- Tablets im Einsatz Medienpädagogische Praxis-Inspirationen aus dem Projekt "Multimedia-Landschaften für Kinder":
   http://bit.ly/1NffqGT
- Cyber-Mobbing-Erste-Hilfe-App von klicksafe:
   http://bit.ly/1IDq5ch

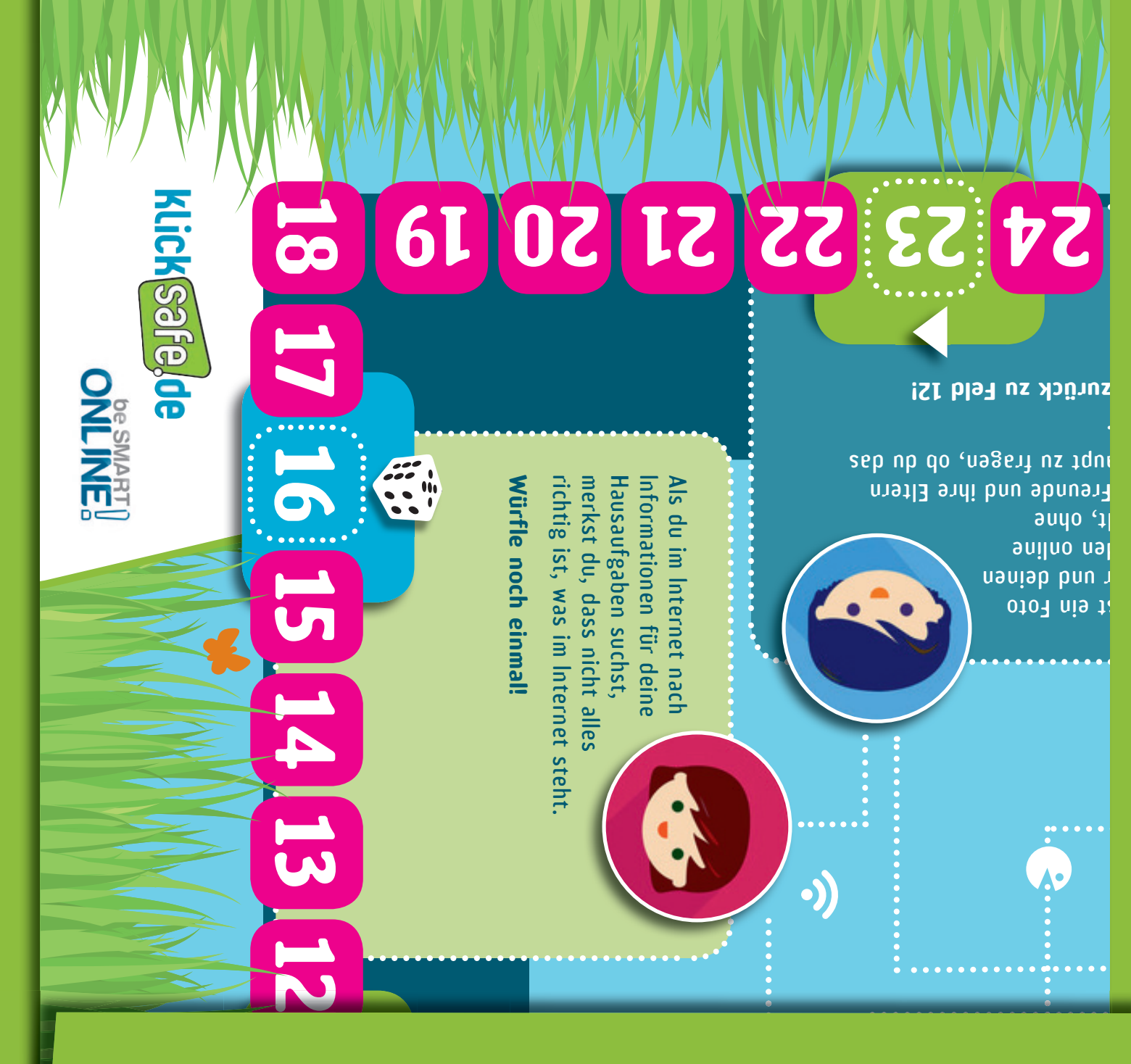

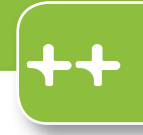

) Sei schlau im Netz – Brettspiel Internetsicherheit

Auch als Download auf 🕘 klicksafe.de

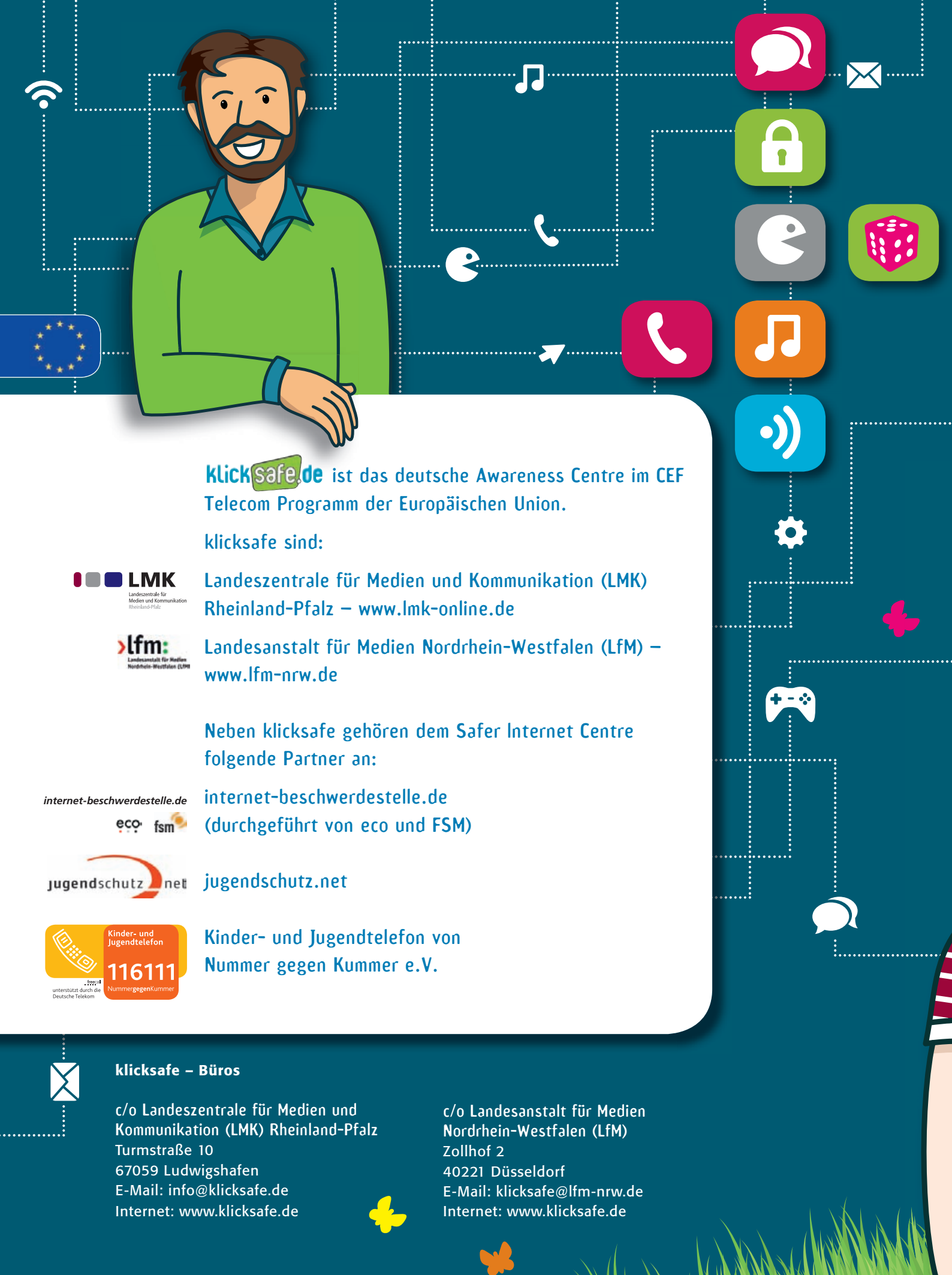